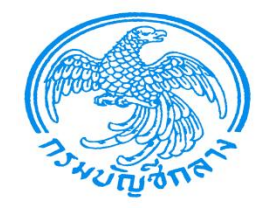

# ระบบจัดซื้อจัดจ้าง ผ่าน Web Online

#### **Purchasing Order : PO**

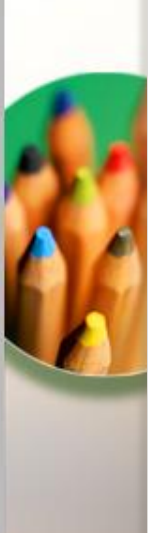

สำนักกำกับและพัฒนาระบบการบริหารการเงินการคลังภาครัฐแบบอิเล็กทรอนิกส์

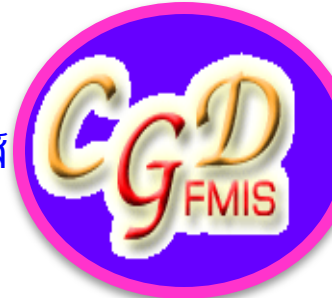

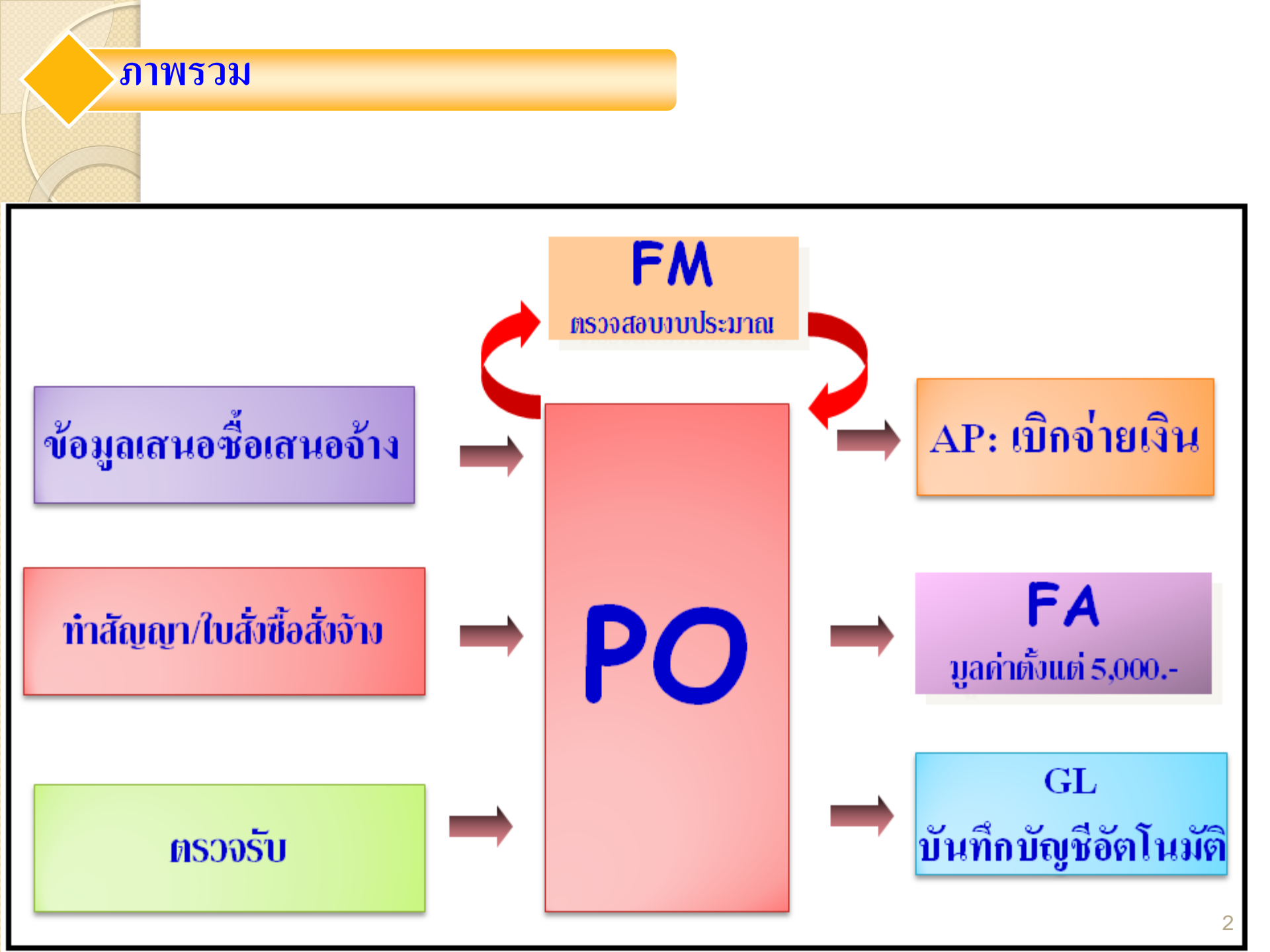

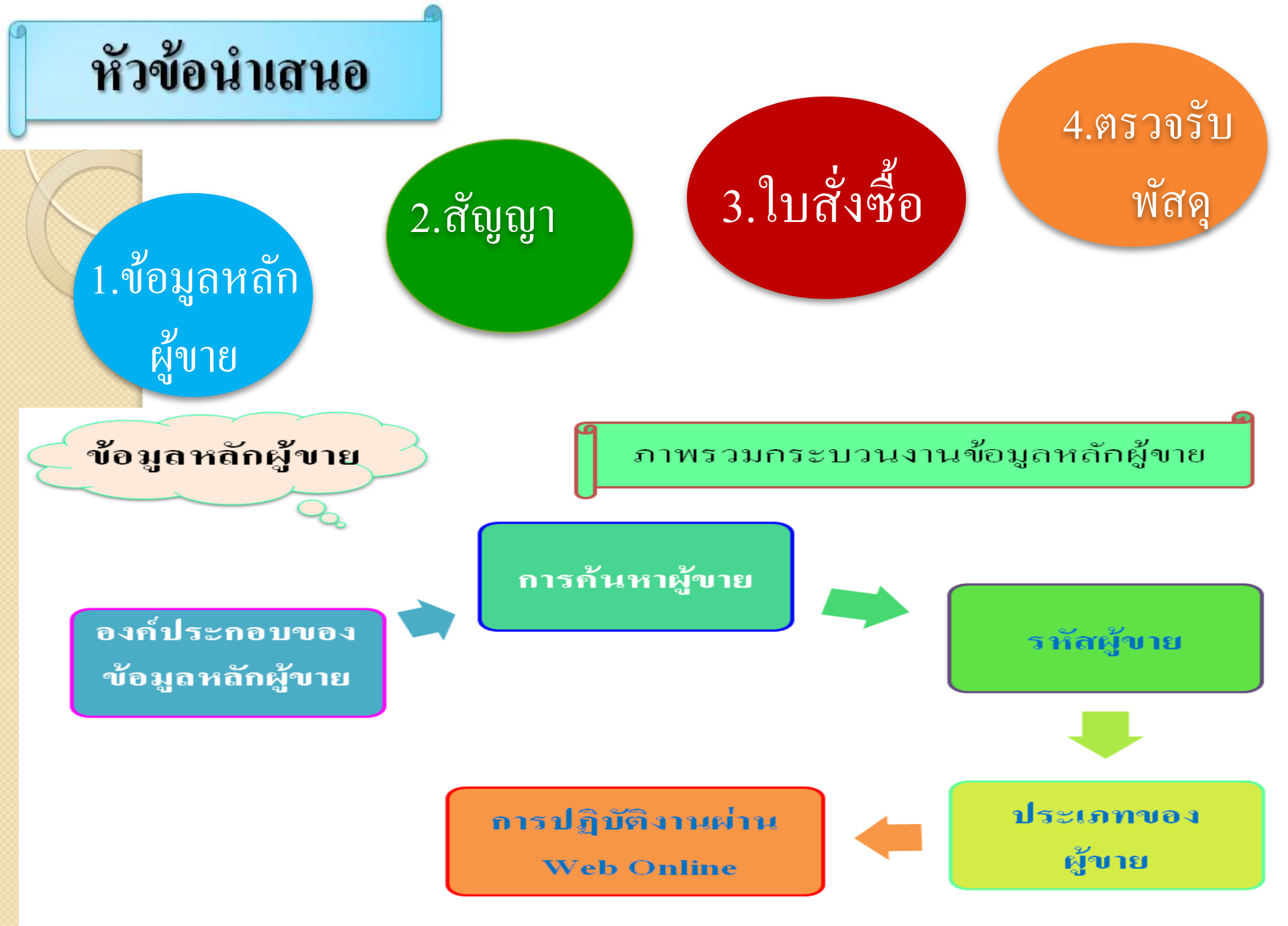

#### องค์ประกอบของข้อมูลหลักผู้ขาย

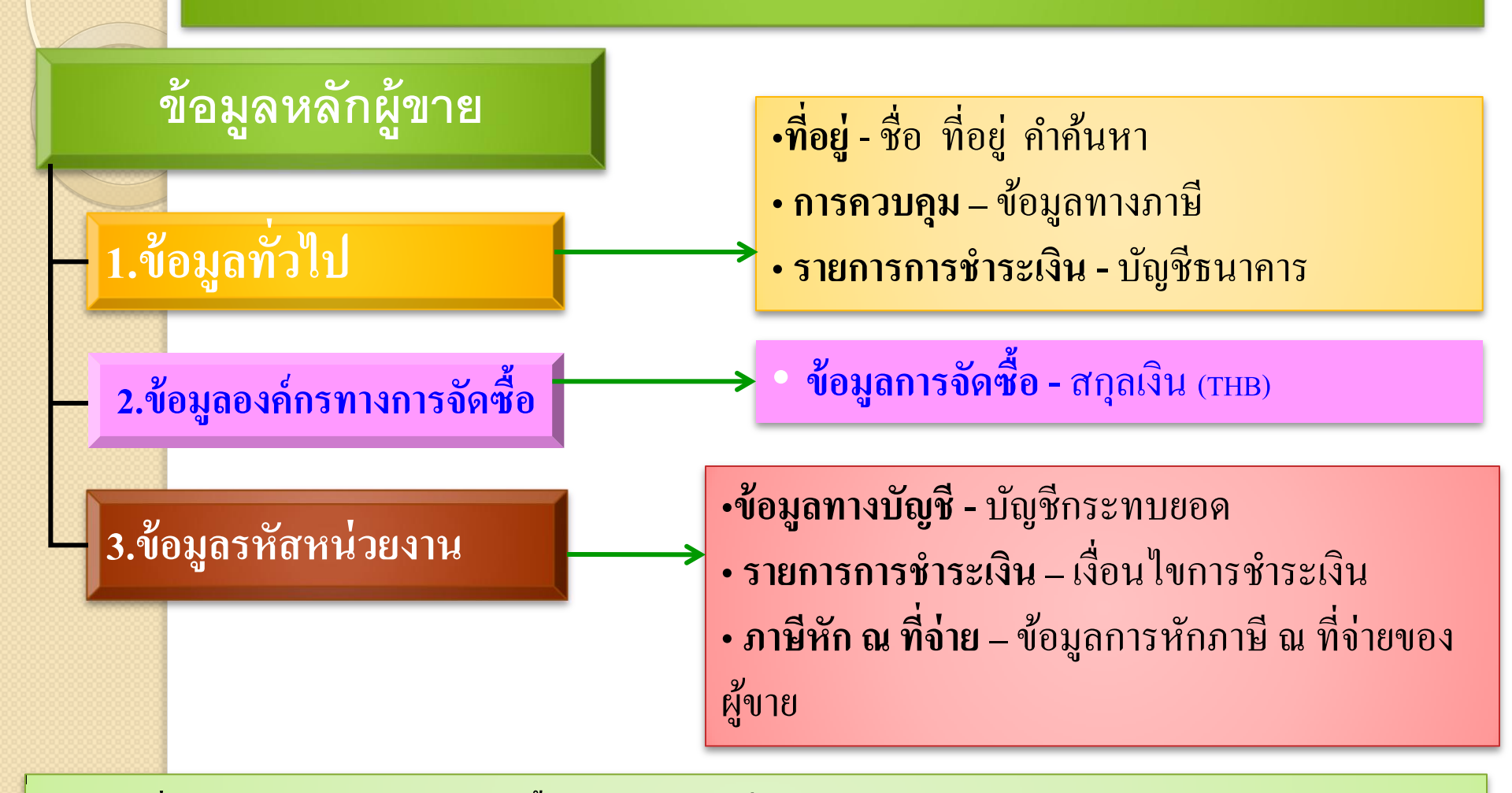

ที. ข้อมูลทั่วไปและข้อมูลองค์กรทางการจัดซื้อ เป็นข้อมูลหลักที่จะใช้ร่วมกันในทุกหน่วยงาน
 ข้อมูลรหัสหน่วยงาน สร้างขึ้นเพื่อ<u>เชื่อมโยง</u>ข้อมูลทางการบัญชีของแต่ละหน่วยงานเข้ากับข้อมูลข้างต้น
 (หน่วยงานจะตั้งเบิกได้ ก็ต่อเมื่อ มีการสร้างข้อมูลส่วนนี้แล้ว)

#### การค้นหาและการสร้างข้อมูลหลักผู้ขาย

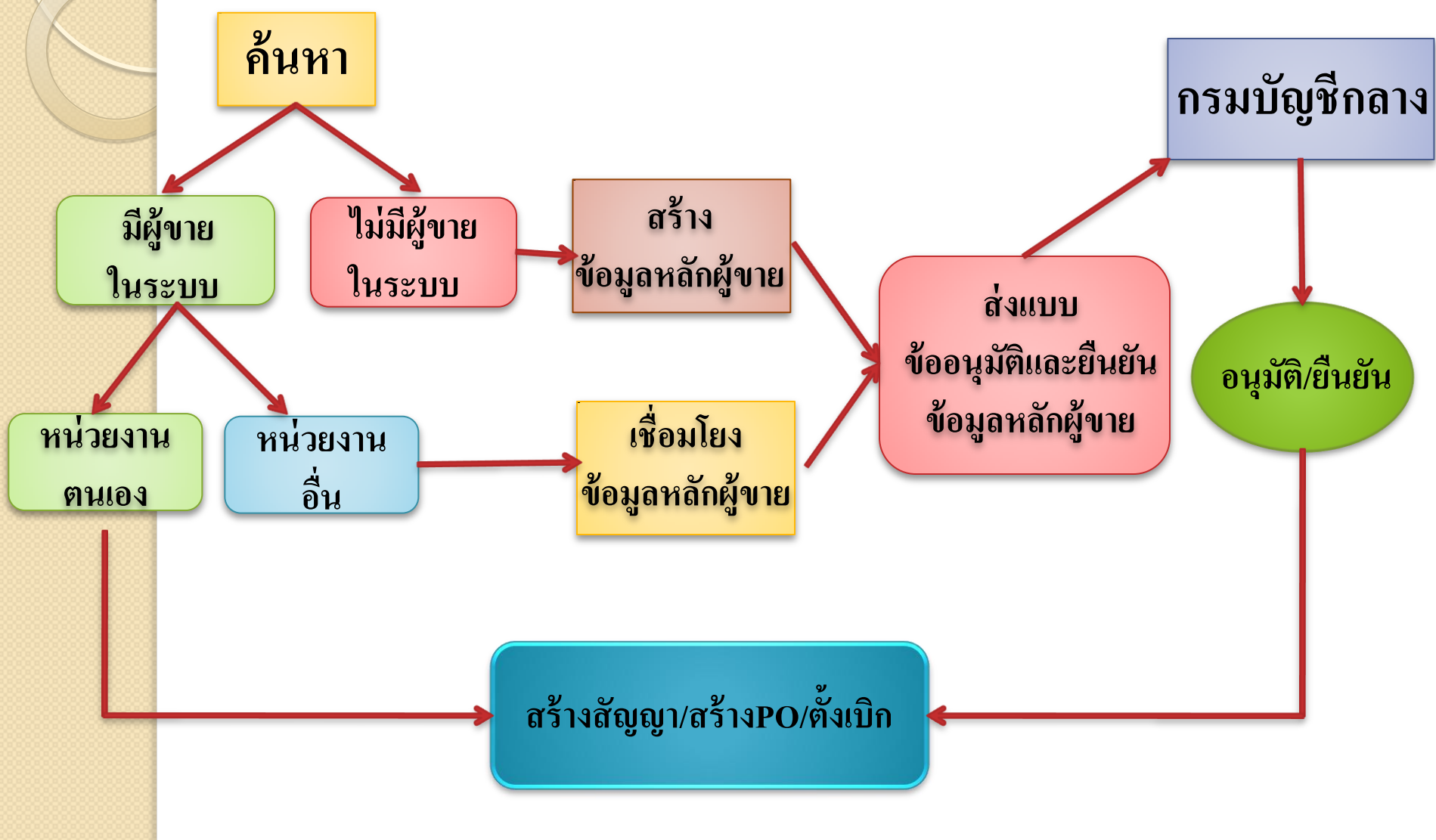

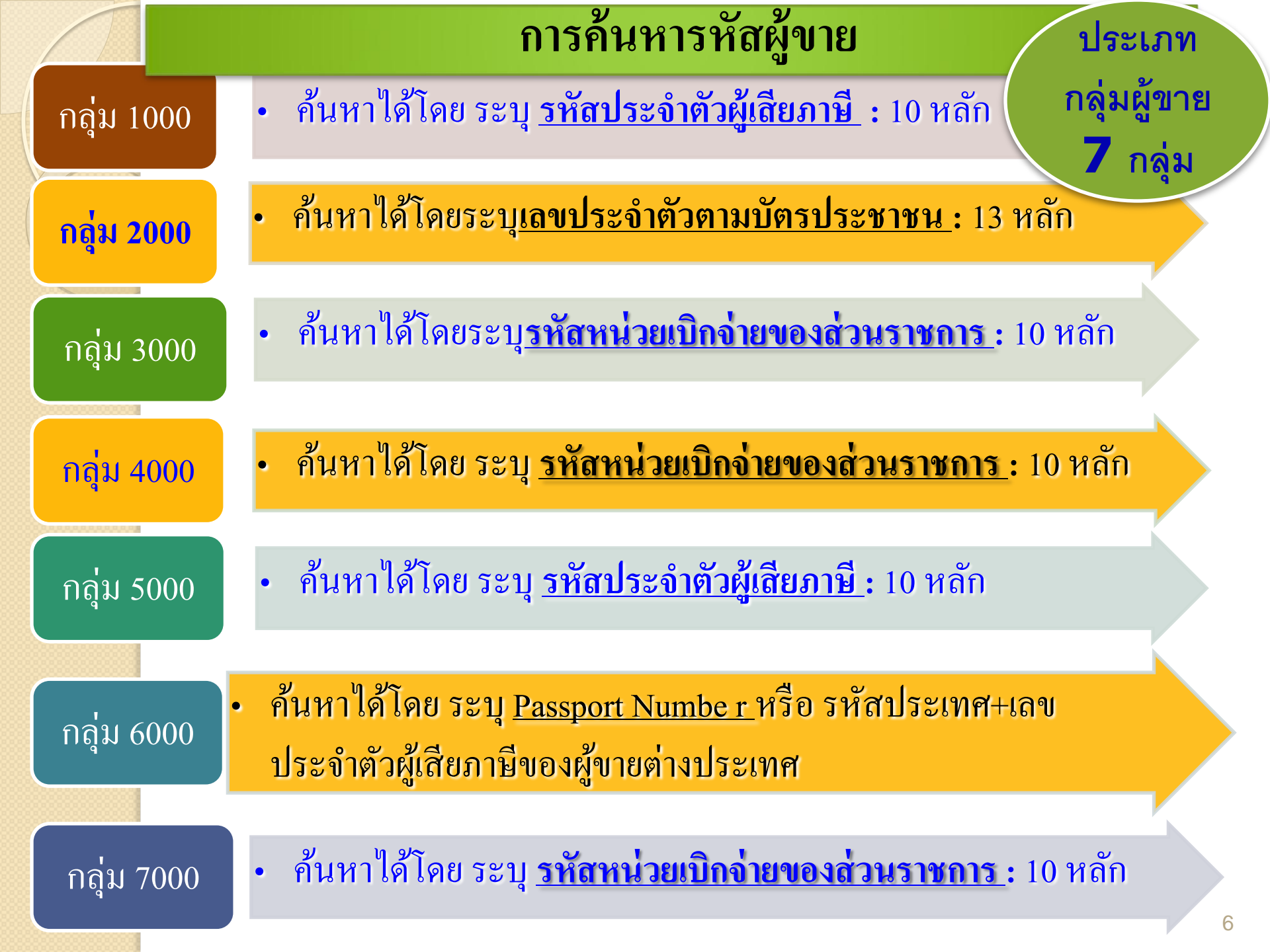

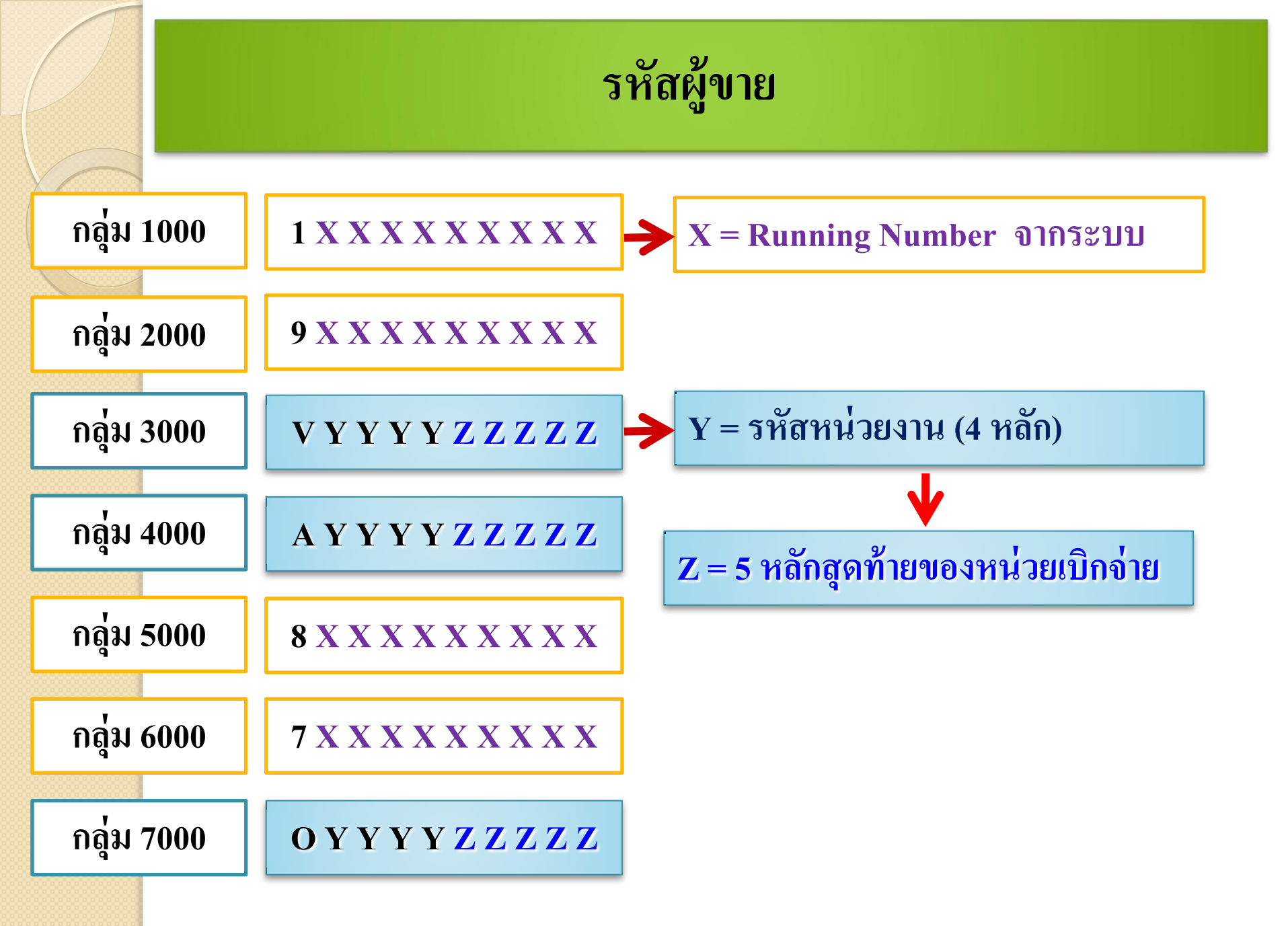

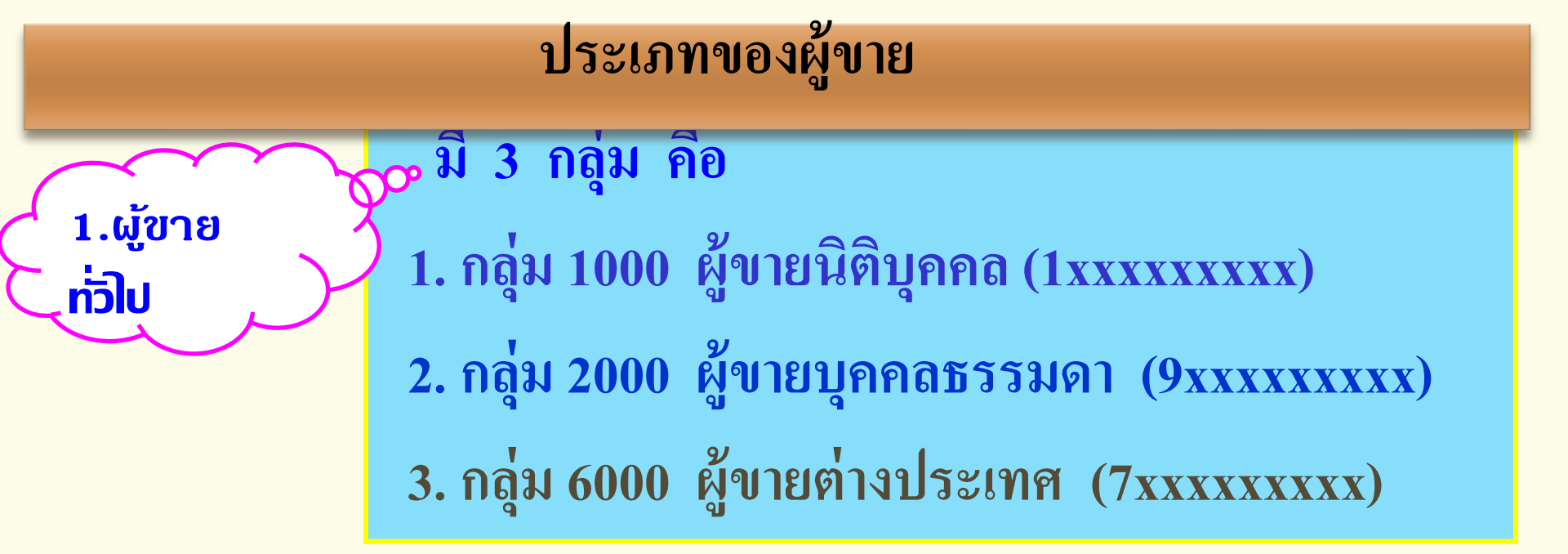

เอกสารที่เที่ยวข้อง o แบบขออนุมัติข้อมูลหลักพู้ขาย

- สำเนาบัญชีเงินฟากธนาดาร
- สำเนาบัตรประจำตัวพู้เสียภาษี/บัตรประจำตัวประชาชน/ Passport
- สำเนาหน**ั**งสือจดทะเบียนการด้า
- o แบบขอเปลี่ยนแปลงข้อมูลหล**ักพู**้ขาย
  - สำเนาหลักฐานที่เที่ยวข้อง

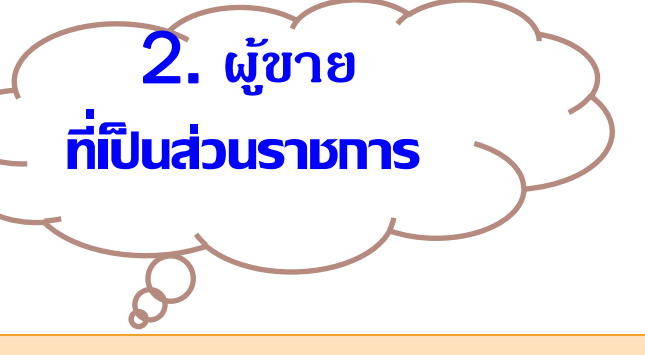

1. กลุ่ม 3000 ส่วนราชการเพื่อจ่ายต่อบุคคลภายนอก (Vxxxxxxxx)
 2. กลุ่ม 4000 ส่วนราชการเพื่อจ่ายภายในหน่วยงาน (Axxxxxxxxx)
 3. กลุ่ม 7000 ส่วนราชการสำหรับเบิกหักผลักส่งไม่รับตัวเงิน (Oxxxxxxxx)

หลักฐานที่เที่ยวข้อง

- o แบบขออนุม**ัต**ิข้อมูลหล**ักพู**้ขาย
- o แบบขอเปลี่ยนแปลงข้อมูลหลักพู้ขาย
  - สำเนาใบด่าขอเปิดบัญชีเงินฟาทธนาดาร โดยส่วนราชการลงนามรับรองสำเนา

ถูกต้อง

3. ผู้ขายที่เป็นรัฐวิสาหกิจ กรมบัญชีกลางสร้างให้ (กลุ่ม 5000)

- กรมบัญชีกลางประสานงานกับหน่วยงานที่ให้บริการสาธารณูปโภค เช่น การประปา นครหลวง การไฟฟ้าส่วนภูมิภาค และหน่วยงานอื่นที่ส่วนราชการใช้ข้อมูลผู้ขาย ร่วมกันในระบบ เช่น องค์การเภสัชกรรม สำนักพิมพ์คณะรัฐมนตรี เป็นต้น และดำเนินการสร้างข้อมูลหลักผู้ขายให้กับทุกส่วนราชการ โดยที่ส่วนราชการไม่ต้อง ขออนุมัติและยืนยันข้อมูลหลักผู้ขาย
- ส่วนราชการสามารถตรวจสอบรายชื่อผู้ขายกลุ่มนี้ได้จาก Website ของกรมบัญชีกลาง www.cgd.go.th (อาจมีการสร้างรายชื่อผู้ขายเพิ่มเติม โดยกรมบัญชีกลาง จะเป็นผู้ พิจารณาความเหมาะสม)
- 3. ผู้ขายในกลุ่มนี้ไม่อนุญาตให้ส่วนราชการขอแก้ไข หรือขอเพิ่มบัญชีธนาคาร

ตัวอย่างผู้ขาย (กลุ่ม 5000)

1.องค์การเภสัชกรรม รหัสผู้ขาย 800000016
 2.การประปาส่วนภูมิภาค รหัสผู้ขาย 8000001576
 3.การประปานครหลวง รหัสผู้ขาย 8000001051
 4.การไฟฟ้านครหลวง รหัสผู้ขาย 8000001315
 5.การไฟฟ้าล่วนภูมิภาค รหัสผู้ขาย 8000001038
 6.บริษัทไปรษณีย์ไทย จำกัด รหัสผู้ขาย 8000001675
 7.บริษัท กสท. โทรคมนาคม จำกัด (มหาชน) รหัสผู้ขาย 8000001314
 8.บริษัท ทศท คอร์ปอเรชั่น จำกัด (มหาชน) รหัสผู้ขาย 8000001031

10. องค์การสงเคราะห์ทหารผ่านศึก ในพระบรมราชูปถัมภ์ รหัสผู้ขาย 800000028
 11. องค์การสงเคราะห์ทหารผ่านศึก ในพระบรมราชูปถัมภ์ รหัสผู้ขาย 8000001406
 12. องค์การรับส่งสินค้าและพัสดุภัณฑ์ (ร.ส.พ.) รหัสผู้ขาย 800000003
 13. องค์การแบตเตอรี่ กระทรวงกลาโหม รหัสผู้ขาย 8000000014
 14. สำนักพิมพ์คณะรัฐมนตรีและราชกิจจานุเบกษา รหัสผู้ขาย 8000000026
 15. องค์การค้าของคุรุสภา (สกสค.) รหัสผู้ขาย 800000036
 16. กองทุนสำรองเลี้ยงชีพสำหรับลูกจ้างประจำฯ รหัสผู้ขาย 8000000996
 17. องค์การสหประชาชาติ รหัสผู้ขาย 8000001966

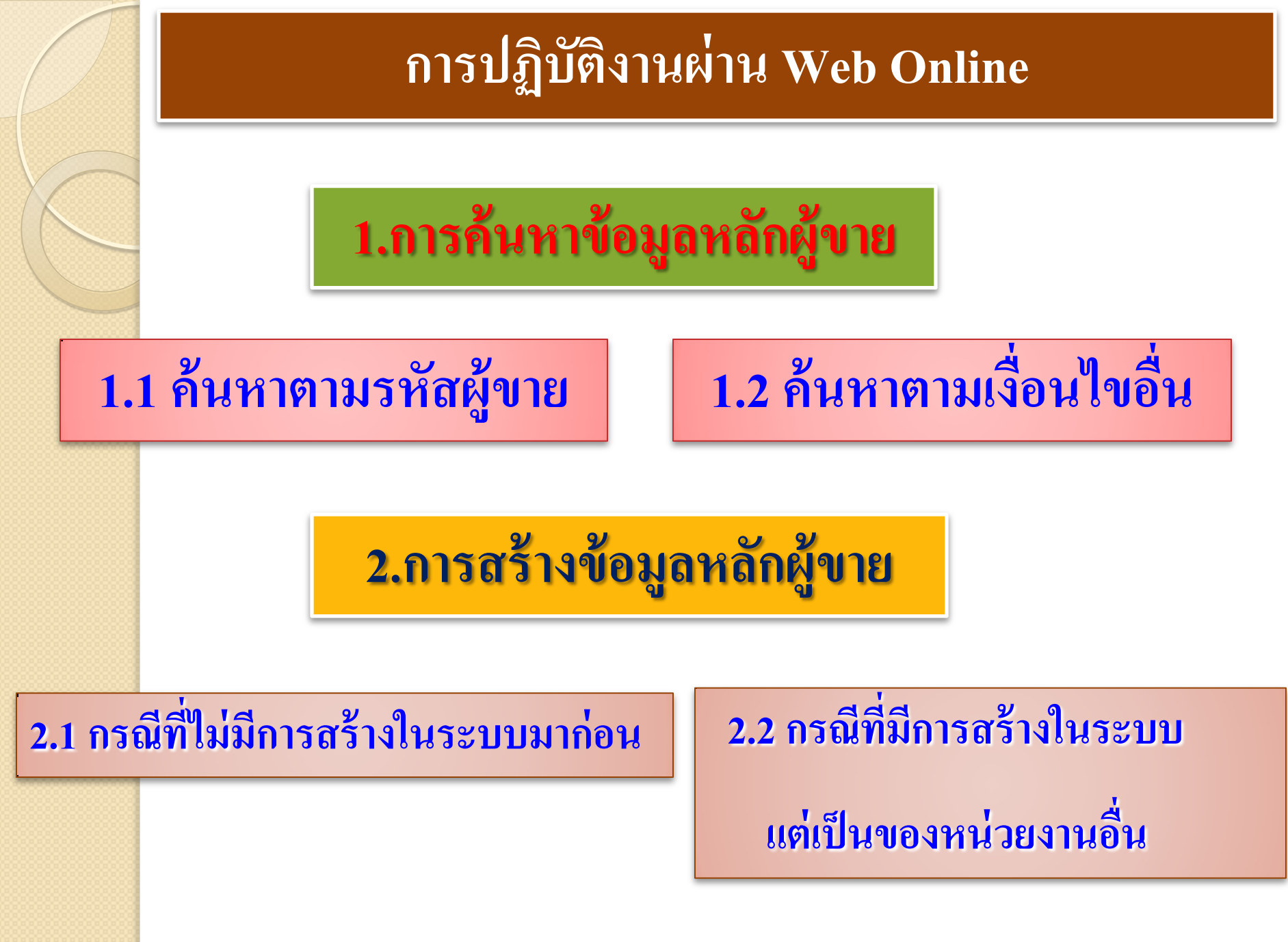

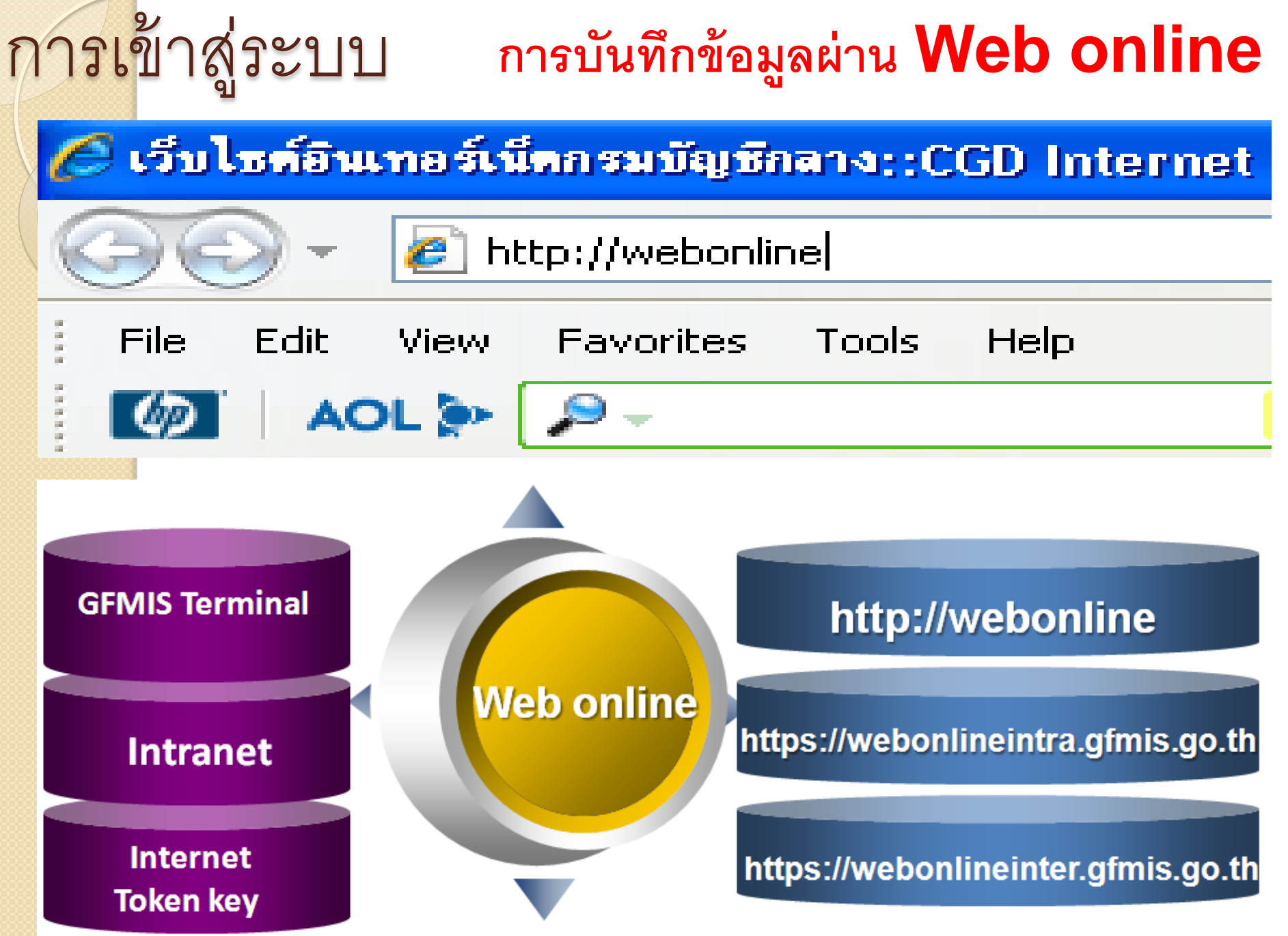

<mark>การเ</mark>ข้าสู่ระบบ

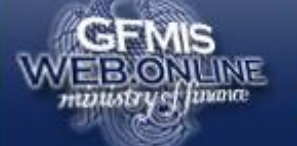

#### ระบบบริหารการเงินการดสังกาดรัฐแบบอิเล็กทรอนิกส์ GOVERNMENT FISCAL MANAGEMENT INFORMATION SYSTEM

รหัสผู้ใช้: ยังไม่เข้าใช้ระบบ เข้าสู่ระบบเมื่อ: -

**ยินดีต้อนรับ** เข้าสู่ระบบ GFMIS Web Online

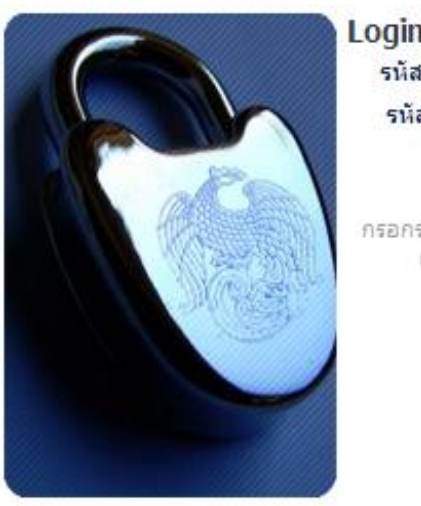

| รหัสผู้ใช้ | 120050000110 |
|------------|--------------|
| รหัสผ่าน   |              |
|            | ตกลง         |

กรอกรหัสผู้ใช้และรหัสผ่านลงในช่องที่กำหนดให้ เพื่อเข้าใช้ระบบ GFMIS Web Online

> ระบบบริหารการเงินการคลังภาครัฐแบบอิเล็กทรอนิกส์ Government Fiscal Management Information System

#### 1.การค้นหาข้อมูลหลักผู้ขาย

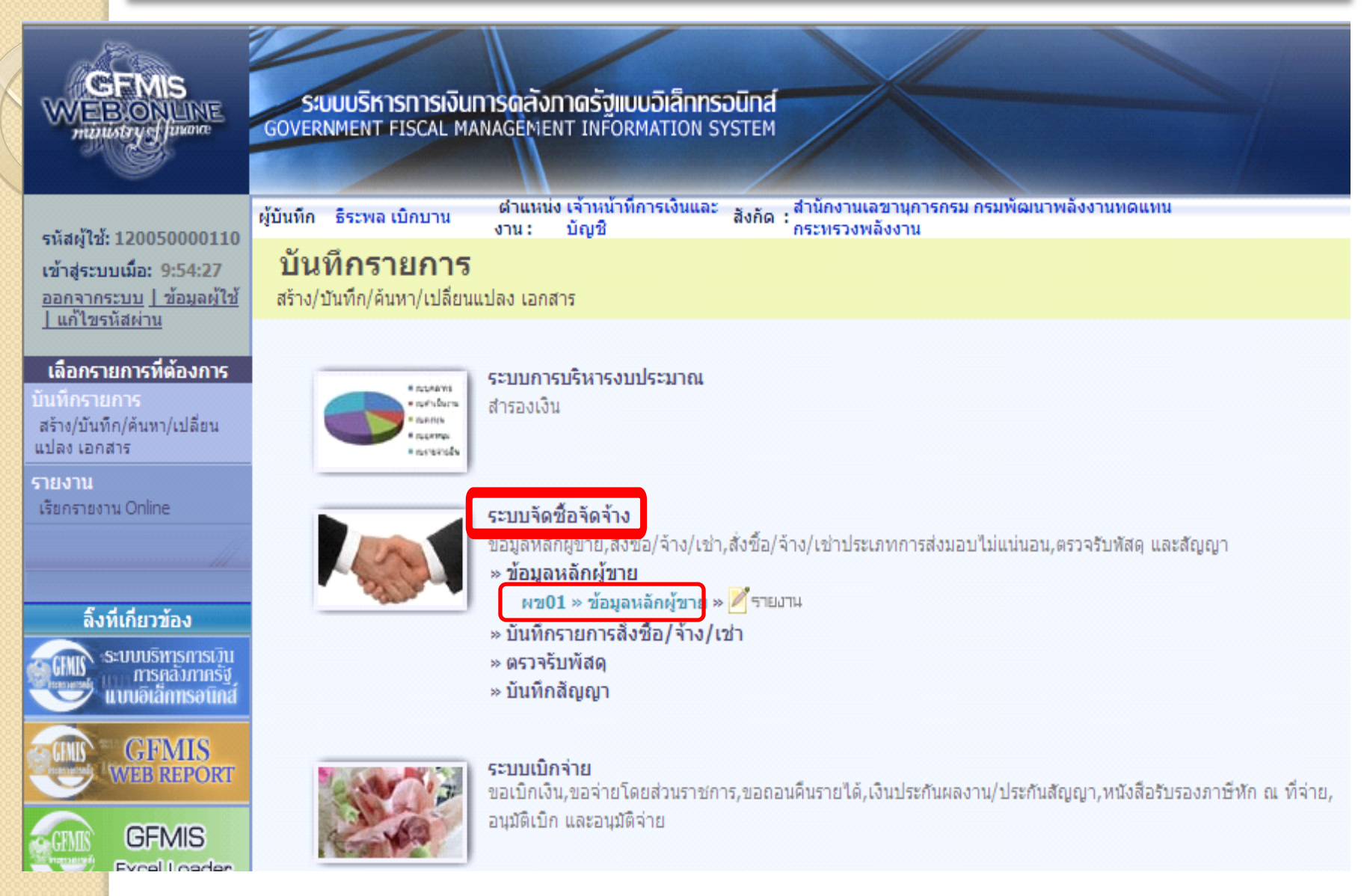

# การเข้าสู่ระบบ

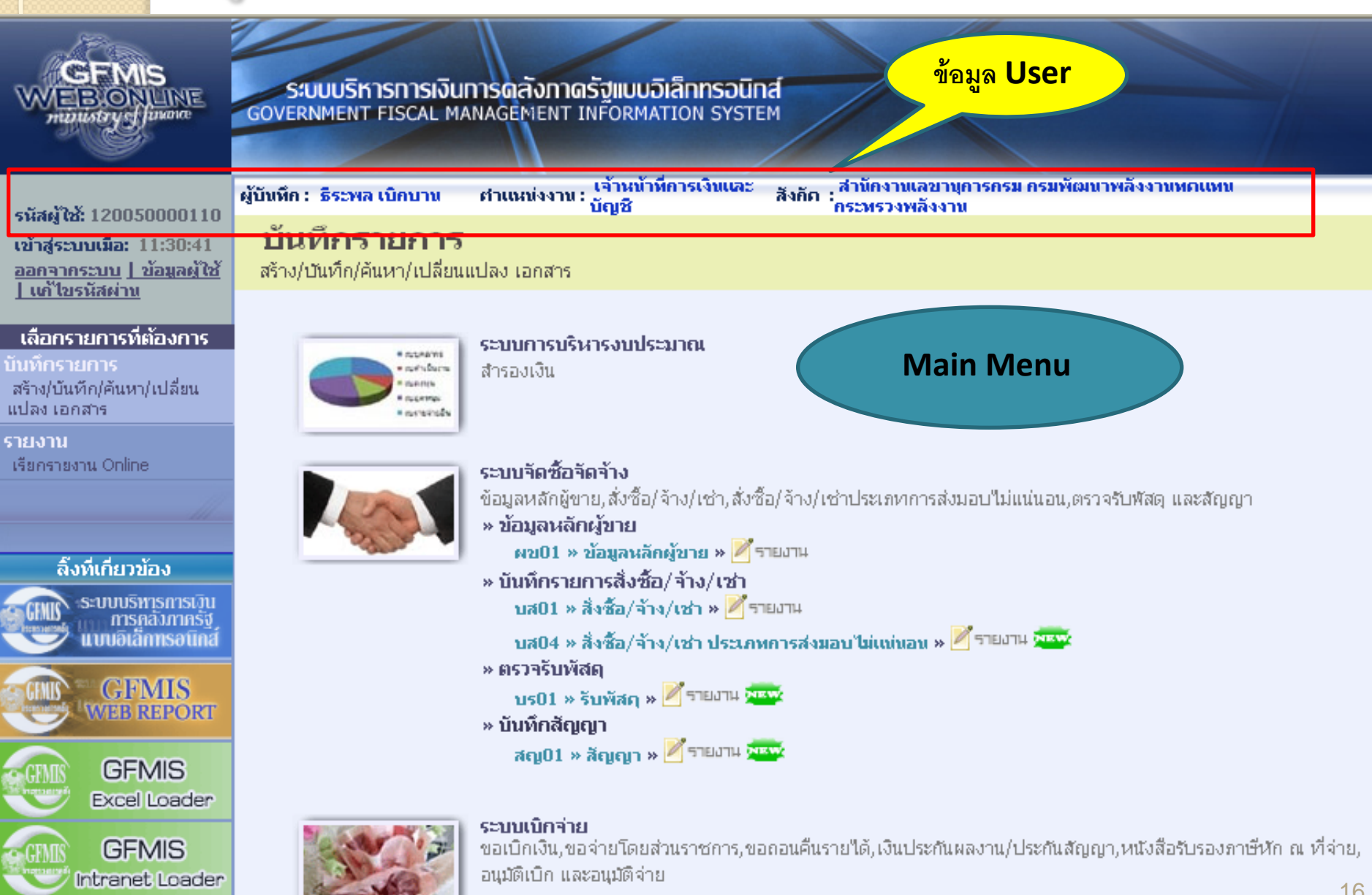

#### 1.การค้นหาข้อมูลหลักผู้ขาย

| GFMIS<br>WEBONLINE<br>manstry of Janance                                 | SUUUSKISKISKISK                                 | วินการดลังภาดรัฐแบบอิเล็กกร<br>MANAGEMENT INFORMATION S | SOUNA<br>SYSTEM                   | 1. ข้อมูล Use                    | er           |                   | 3.Activity  |
|--------------------------------------------------------------------------|-------------------------------------------------|---------------------------------------------------------|-----------------------------------|----------------------------------|--------------|-------------------|-------------|
| รหัสผู้ใช้: 120050000110                                                 | ผู้บันทึก ธีระพล เบิกบาน                        | ตำแหน่ง เจ้าหน้าที่การเงินแล:<br>งาน : บัญชี            | ้ สังกัด : สำนักงานเล<br>กระทรวงพ | ฉขานุการกรม กรมพัฒนาเ<br>เฉ้งงาน | งลังงานทดแทน |                   | สร้าย  ค้นห |
| เข้าสู่ระบบเมือ: 9:54:27<br>ออกจากระบบ   ข้อมูลผู้ใช้<br>  แก้ไขรหัสผ่าน | <b>ข้อมูลหลักผู้</b> ข<br>สร้างข้อมูลหลักผู้ขาย | ขาย (ผข. 01)                                            |                                   |                                  |              |                   |             |
| ระบบจัดชื้อจัดจ้าง                                                       | รหัสหน่วยงาน                                    | 1205                                                    |                                   | รหัสหน่วยเบิกจ่าย                | I 1          | 1200500001        |             |
| ผข01 ≫ ข้อมูลหลักผู้ขาย<br>บฮ01 ≫ สั่งชื่อ/ว้าง/เช่า                     | <u>รหัสประจำดัวผู้เสียภาษี</u>                  | กรมพฒนาพลงงานทดแทน                                      |                                   |                                  |              | สานกงานเลขานุการก | รม          |
| บส04 » สังชื้อ/จ้าง/เช่า<br>ประเภทการส่งมอบไม่แน่นอน                     | ข้อมูลทั่วไป                                    | ข้อมอทางธ                                               | นาคารของผัขาย                     | _                                |              | ข้อมูลหน่วย       | มาน         |
| บร01 » รับพัสดุ                                                          | <u>ชื่อ(ภาษาไทย)</u>                            |                                                         |                                   | <u>ชื่อ(ภาษาอังกฤษ)</u>          |              |                   |             |
| สญ01 » สัญญา                                                             | <u>ประเภทกลุ่มผู้ขาย</u>                        | เลือกประเภทกลุ่มผู้ขาย                                  | ¥                                 | <u>อาคาร/ชั้น</u>                |              |                   |             |
|                                                                          | <u>บ้านเลขที</u><br>คมบ                         |                                                         |                                   | <u>ช่อย</u><br>แขวง/ต่วนอ        |              |                   |             |
| กลับหน้าหลั                                                              | <u>เขต/อำเภอ</u>                                |                                                         |                                   | ประเทศ                           | ประเทศไทย    | *                 |             |
|                                                                          | <u>จังหวัด</u>                                  | เลือกจังหวัด 💙                                          |                                   | รหัสไปรษณีย์                     |              |                   |             |
|                                                                          | <u>หมายเลขโทรศัพท์</u>                          |                                                         |                                   | หมายเลขต่อ                       |              |                   |             |
| Z.Ivienu Isa                                                             | <u>หมายเลขแฟกซ์</u>                             |                                                         |                                   | <u>หมายเลขต่อ</u>                |              |                   |             |
|                                                                          |                                                 |                                                         |                                   |                                  |              |                   | ถัดไป »     |
|                                                                          |                                                 |                                                         | สาลอง                             | การสร้างข้อมูล                   |              |                   |             |

#### <mark>ส่วนประ</mark>กอบของหน้าจอ

|                                                       |                                |                                             | ณหา *                             | ธนาคารกรุงเทพ จำ                         | เริ่มดับนา 🔇                      |                       |                                 |               |
|-------------------------------------------------------|--------------------------------|---------------------------------------------|-----------------------------------|------------------------------------------|-----------------------------------|-----------------------|---------------------------------|---------------|
|                                                       |                                |                                             |                                   |                                          |                                   |                       |                                 |               |
| Jan .                                                 |                                |                                             | ลือก รหัสบ                        | lsะเทศของธนาคาร <mark>คีย์ธนาคา</mark> ฯ | รี ชื่อธนาคาร                     | แผนงบประมาณ           | ถนน                             | สาขาธนาคาร    |
| GFMIS                                                 | CHINING KOCOOCIDIU             | การกว้าการรัสแบบวิเอ็กกระบัต                | ลือก TH                           | 0020109                                  | ธนาคารกรุงเทพ จำกัด สะพานขาว      | กรุงเทพมหานคร 10100 ( | 224/4-6 ถ.หลานหลวง              | ส่วหานขาว     |
| WEBIONLINE<br>manustry of Junance                     | GOVERNMENT FISCAL MA           | NAGEMENT INFORMATION SYSTEM                 | a<br>M ล็อก TH                    | 0020110                                  | ธนาคารกรุงเทพ จำกัด ศรีย่าน       | กรุงเทพมหานคร 10300 ( | 344-846 ถ.สามเสน                | ศรีย่าน       |
|                                                       |                                |                                             | ลือก TH                           | 0020111                                  | ธนาคารกรุงเทพ จำกัด ถนนตะนาว      | กรุงเทพมหานคร 10200 🔅 | 391 ถ.ตะนาว                     | ถนนตะนาว      |
| ອນັສນໍ່ໃຫ້ 120050000110                               | ผู้บันทึก : ธีระพล เบิกบาน     | ตำแหน่งงาน : เจ้าหน้าที่การเงินและ<br>บัญชิ | สังกัด : <mark>ส</mark> ์ลื่อก TH | 0020112                                  | ธนาคารกรุงเทพ จำกัด สำเพ็ง        | กรุงเทพมหานคร 10100 ( | 343 ถ.วานิช 1                   | สำเพ็ง        |
| เข้าสู่ระบบเมื่อ: 14:22:52                            | ข้อมลหลักผ้ขา                  | ย (ผ <b>บ. 01</b> )                         | ลือก TH                           | 0020113                                  | ธนาคารกรุงเทพ จำกัด ถนนประดิพัทธ์ | กรุงเทพมหานคร 10400 ( | 252 ถ.ประดิพัทธ์                | ถนนประดิพัทธ์ |
| <u>ออกจากระบบ   ข้อมูลผู้ใช้</u><br>  แก้ไขรหัสผ่าน   | สร้างข้อมูลหลักผู้ขาย          |                                             | ลือก TH                           | 0020114                                  | ธนาคารกรงเทพ จำกัด บุคคโล         | กรุงเทพมหานคร 10600 ( | 32/1 ถ.มไหสวรรค์                | บคคโล         |
| รายงาน                                                | รหัสหน่วยงาน                   | 1205                                        | ล็อก TH                           | 0020115                                  | ธนาคารกรงเทพ จำกัด ตลาดพล         | กรงเทพมหานคร 10600    | 1375/1-3 ถ.เทอดไท               | ตลาดพล        |
| พช01 » ข้อมูลหลักผู้ขาย                               |                                | กรมพัฒนาพลังงานทดแทน                        |                                   | 0020116                                  | ธนาคารกรงเทพ จำกัด บางจำพ         | กรงเทพมหานคร 10200    | 109 ถ.สามเสน                    | บางสำห        |
| บส01 » สั่งชื่อ/จ้าง/เช่า                             | <u>รหัสประจำตัวผู้เสียภาษี</u> |                                             | ลือก IH                           | 0020117                                  | ธนาคารกรงเทพ จำกัด กลัวยน้ำไท     | กรงเทพมหานคร 10110 (  | 3797 ถ.พระราม4-สี่แขกกล้วยน้ำไท | กล้วยน้ำไท    |
| บส04 » สั่งชื่อ/จ้าง/เช่า<br>ประเภทการร่ามวนให้แม่มวน |                                | 6                                           | Mart                              |                                          |                                   |                       |                                 |               |
| บรงเทพการสงมอบ เม่น แน่อน<br>บร01 » รับพัสด           | ข้อมูลทั่วไป                   | ข้อมูลทางธนา                                | กดปุ่มค้นเ                        | หา                                       | กดปุ่มค้นหา                       |                       | 1                               |               |
|                                                       | รายละเอียดเอกสาร               |                                             | ч                                 |                                          |                                   |                       | 2                               |               |
| ธนาคารกรุงเทพ จำเ                                     | ก้ด                            |                                             |                                   |                                          |                                   | $\bigcap$ 1           |                                 |               |
| ธนาคารกรุงเทพ จำก<br>ธนาคารกรุงไทย จำก                | าด<br>กัด                      | รกรุงเทพ จำกัด                              |                                   | 💌 รูโสธนาคาร                             |                                   |                       |                                 |               |
| ธนาคารกรุงศรีอยุธย                                    | า จำกัด                        |                                             |                                   | ชื่อสาขาของธ                             | นาดาร                             |                       |                                 |               |
| ธนาคารกสีกรไทย จ<br>ธนาคารเครดิต อะค์                 | ให้กิด<br>ริกอล อิบโดสเอช      |                                             |                                   |                                          |                                   |                       |                                 |               |
| ธนาคารเจพิมอร์แกง                                     | แชส                            |                                             |                                   |                                          |                                   | ດັ້ນນວ                | ເຊິ່າເດັ່ນ                      | 0             |
| ธนาคารชูมุโตโม มิต                                    | าซุย แบงกิ่ง คอร์ปอเร          | รชั้น บรายการนี้ลงในตารา                    | อ มีข้อมูลรา                      | ยการนี้ สร้างข้อมูล                      | รายการใหม่                        | лиит                  | CARTO                           |               |
| ธนาคารชตแบงก<br>ธนาคารดีบีเอส ไทย                     | เทน จำกัด                      |                                             |                                   |                                          |                                   |                       |                                 |               |
| ธนาคารดอยช์แบงก่                                      |                                |                                             |                                   |                                          |                                   |                       |                                 |               |
| ธนาคารทหารไทยุจ                                       | ากัด                           |                                             |                                   |                                          |                                   |                       |                                 |               |
| ธนาคารทสเก จากด<br>ธนาคารไทยธนาคาร                    | ≀(มหาชน)<br>ร≾า∩้ด             |                                             | ว่าอองการสถ้า                     | วงต้อนอ                                  |                                   |                       |                                 |               |
| ธนาคารไทยพาณิชย์                                      | ( จำกัด                        |                                             |                                   | 1000494                                  |                                   |                       |                                 |               |
| ธนารคารธนชาต จำเ                                      | กัด                            |                                             |                                   |                                          |                                   |                       |                                 | 18            |
| ธนาคารนครหลวงไห                                       | กย จำกัด                       |                                             |                                   |                                          |                                   |                       |                                 | 10            |

#### 1.1การค้นหาข้อมูลหลักผู้ขายตาม <u>รหัสผู้บาย</u>

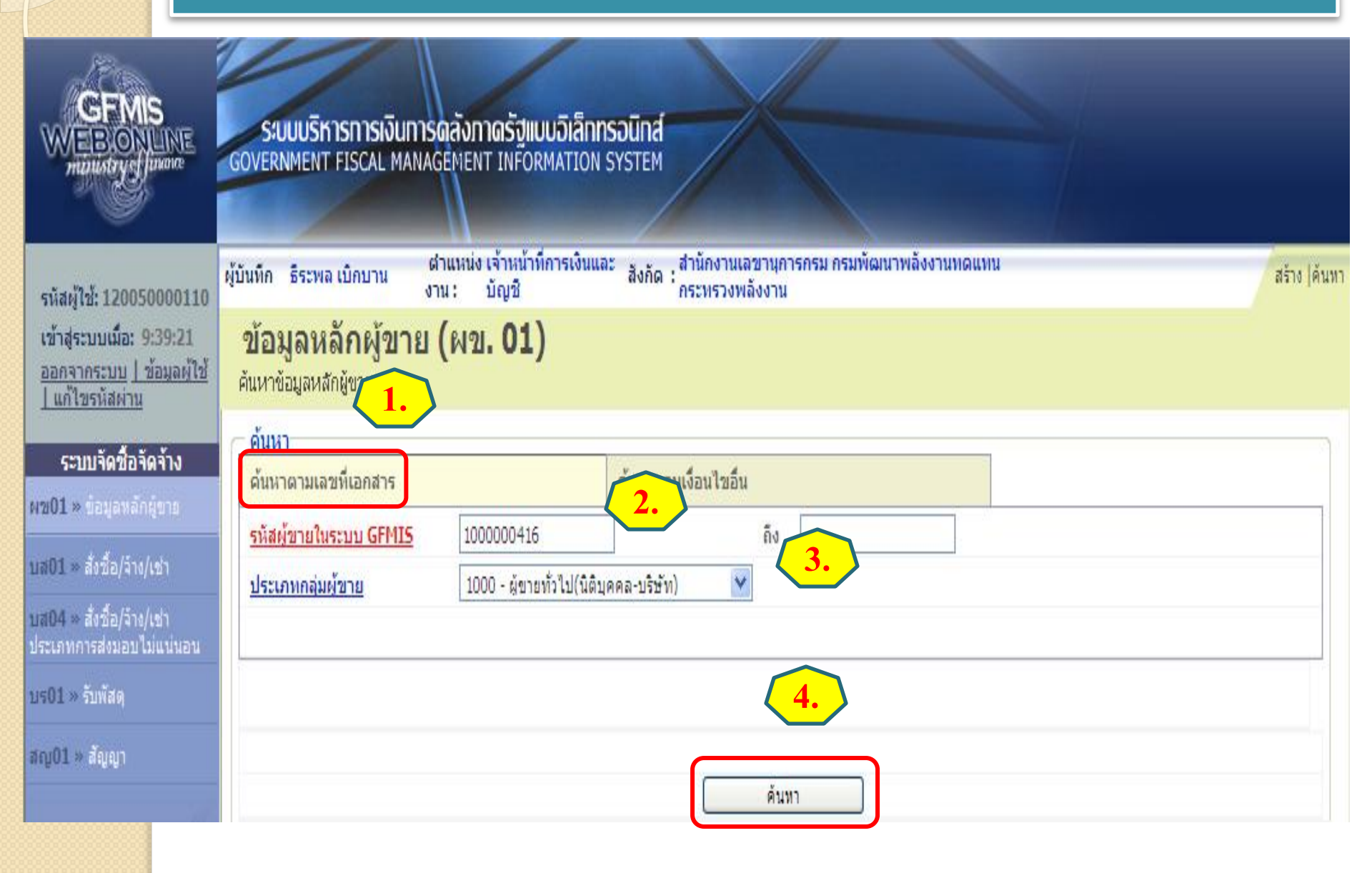

#### 1.1การค้นหาข้อมูลหลักผู้ขายตาม <u>รหัสผู้ขาย</u>

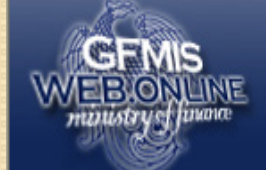

ระบบบริหารการเงินการดลังกาดรัฐแบบอิเล็กทรอนิกส์ GOVERNMENT FISCAL MANAGEMENT INFORMATION SYSTEM

| รหัสผู้ใช้: 120050000110                                                  | ผู้บันทึก ส                                                         | ธีระพล เบิกบาน ง                                | สำแหน่ง เจ้าหน้าที่การเงินแล<br>าน : บัญชี | ะ สังกัด : สำนักงาน<br>กระทรวงเ | ลขานุการกรม กระ<br>งลังงาน | มพัฒนาพลังงานทดแทน    |                   | สร้าง  ค้นห    |  |
|---------------------------------------------------------------------------|---------------------------------------------------------------------|-------------------------------------------------|--------------------------------------------|---------------------------------|----------------------------|-----------------------|-------------------|----------------|--|
| เข้าสู่ระบบเมื่อ: 9:39:21<br>ออกจากระบบ   ข้อมูลผู้ใช้<br>  แก้ไขรหัสผ่าน | 9:21 ข้อมูลหลักผู้ขาย (ผข. 01)<br>ผลผู้ใช้<br>ค้นหาข้อมูลหลักผู้ขาย |                                                 |                                            |                                 |                            |                       |                   |                |  |
| ระบบจัดชื้อจัดจ้าง<br>มช101 » ข้อมองอักย์ขาย                              | – ดั่นหา<br>ดั่นหาง                                                 | ตามเลขที่เอกสาร                                 |                                            | ด้นหาตามเงือนไขอื               | и                          |                       |                   |                |  |
|                                                                           | <u>รหัสผู้ว</u>                                                     | <u>ขายในระบบ GFMIS</u>                          | 100000416                                  | ]                               | ถึง                        |                       |                   |                |  |
| ปลบม » สงชอ/จาง/เขา                                                       | <u>ประเภ</u> า                                                      | <u>ทกลุ่มผู้ขาย</u>                             | 1000 - ผู้ขายทั่วไป(นิติบุเ                | คคล-บริษัท) 📩                   | 1                          |                       |                   |                |  |
| บส04 » สังชื่อ/จ้าง/เช่า<br>ประเภทการส่งมอบไม่แน่นอน                      |                                                                     |                                                 |                                            |                                 |                            |                       |                   |                |  |
| บร01 ≫ รับพัสดุ                                                           |                                                                     |                                                 |                                            |                                 |                            |                       |                   |                |  |
| สญ01 » สัญญา                                                              |                                                                     |                                                 |                                            |                                 |                            |                       |                   |                |  |
|                                                                           |                                                                     |                                                 |                                            |                                 | ด้นทา                      |                       | _                 |                |  |
| ດລັບນນ້ານລັດ                                                              | จัดสำดับ                                                            | จัดลำดับตาม รหัสผู้ขายในระบบGFMIS จาก น้อยไปมาก |                                            |                                 |                            |                       |                   |                |  |
|                                                                           | หน้าที่ 1                                                           | 1 จากทั้งหมด 1                                  |                                            |                                 |                            |                       |                   |                |  |
|                                                                           | เลือก                                                               | <u>รหัสผู้ขายในระบ</u>                          | <u>บGFMIS รหัสประจำตั</u>                  | <u>่วผู้เสียภาษี ปร</u>         | ะเภทกลุ่มผู้ขาย            | <u>เ ชื่อ(ภาษาไทย</u> | ) สถานะการอนุมัติ | สถานะการยืนยัน |  |
|                                                                           |                                                                     | 1000004                                         | 3011220064                                 | 100                             | 0                          | บริษัท วิศวโยธา จำก้  | โด อนุมัติ        | รอการยืนยัน    |  |
|                                                                           | หมายเห                                                              | เต: คลิกที่คอลัมน์ที่มีเส่า                     | มใต้เพื่อจัดเรียงลำดับ                     |                                 |                            |                       |                   |                |  |
|                                                                           |                                                                     |                                                 |                                            |                                 |                            |                       |                   |                |  |

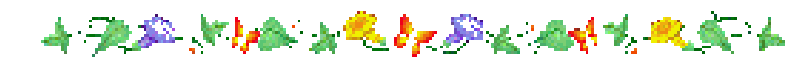

#### ุ่1.2การค้นหาข้อมูลหลักผู้ขายตาม <mark>เงื่อนไขอื่น</mark>

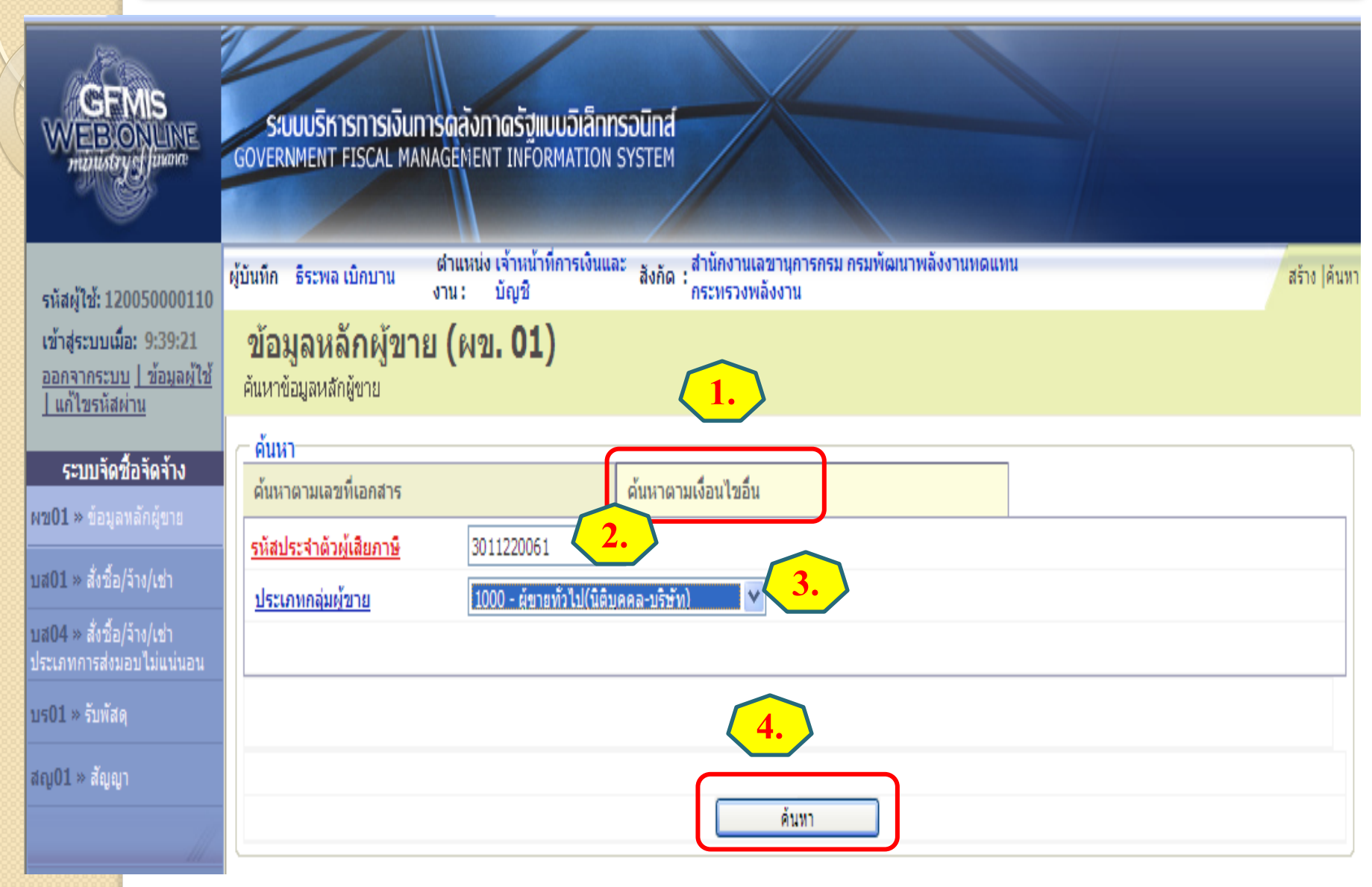

<sup>4 7 2 × 10 × 2 + 2 × 2 + 1 × 2 + 1</sup> 

### 1.2การค้นหาข้อมูลหลักผู้ขายตาม <mark>เงื่อนไขอื่น</mark>

| GFMIS<br>WEBONLINE<br>ministry of Junore                                  | ระบบบริหารการเงินการด<br>GOVERNMENT FISCAL MANAGE  | <mark>ลังกาดรัฐแบบอิเล็กทร</mark> ส<br>MENT INFORMATION SY | DŪNĂ<br>VSTEM                                      |                      |                         |                       |
|---------------------------------------------------------------------------|----------------------------------------------------|------------------------------------------------------------|----------------------------------------------------|----------------------|-------------------------|-----------------------|
| รนัสผ้ให้: 120050000110                                                   | ผู้บันทึก ธีระพล เบิกบาน ดำเ<br>งาน                | เหน่ง เจ้าหน้าที่การเงินและ<br>: บัญชี                     | สังกัด : สำนักงานเลขานการกรม กรม<br>กระทรวงพลังงาน | พัฒนาพลังงานทดแทน    |                         | สร้าง  ค้นห           |
| เข้าสู่ระบบเมื่อ: 9:39:21<br>ออกจากระบบ   ข้อมูลผู้ใช้<br>  แก้ไขรหัสผ่าน | <b>ข้อมูลหลักผู้ขาย (</b><br>ค้นหาข้อมูลหลักผู้ขาย | ผข <b>. 01)</b>                                            |                                                    |                      |                         |                       |
| ระบบจัดชื่อจัดจ้าง                                                        | (                                                  |                                                            |                                                    |                      |                         |                       |
| พข01 » ข้อมูลหลักผู้ขาย                                                   | ด้นหาตามเลขทีเอกสาร                                |                                                            | จ้นหาตามเงือนไขอื่น                                |                      |                         |                       |
| and the state for the late                                                | <u>รหัสประจำตัวผู้เสียภาษ</u> ี                    | 3011220061                                                 |                                                    |                      |                         |                       |
| บลบ1 » สงชอ/จาง/เชา                                                       | <u>ประเภทกลุ่มผู้ขาย</u>                           | 1000 - ผู้ขายทั่วไป(นิติบุคค                               | າລ-ນຈີษັท) 💌                                       |                      |                         |                       |
| บส04 » สังชื่อ/จ้าง/เช่า<br>ประเภทการส่งมอบไม่แน่นอน                      |                                                    |                                                            |                                                    |                      |                         |                       |
| บร01 » รับพัสดุ                                                           |                                                    |                                                            |                                                    |                      |                         |                       |
| สญ01 » สัญญา                                                              |                                                    |                                                            | ด้มหา                                              |                      |                         |                       |
| ດວັນຫນ້າຫວັດ                                                              | จัดลำดับตาม รหัสผู้ขายในระบบG                      | FMIS จาก น้อยไปมาก                                         |                                                    |                      |                         |                       |
| FIELD TATIVIES                                                            | หน้าที่ 1 จากทั้งหมด 1                             |                                                            |                                                    |                      |                         |                       |
|                                                                           | เลือก <u>รหัสผู้ขายในระบบ(</u>                     | <u> FMIS รหัสประจำตัว</u>                                  | <u> ผู้เสียภาษี ประเภทกลุ่มผู้ขาย</u>              | <u>ชื่อ(ภาษาไหย)</u> | <u>สถานะการอนุมัต</u> ิ | <u>สถานะการยืนยัน</u> |
|                                                                           | 100000412                                          | 3011220061                                                 | 1000                                               | บริษัท GFMIS จำกัด   | อนุมัติ                 | รอการยืนยัน           |
|                                                                           | หมายเหตุ: คลิกที่คอลัมน์ที่มีเส้นใต่               | เพื่อจัดเรียงสำดับ                                         |                                                    |                      |                         |                       |

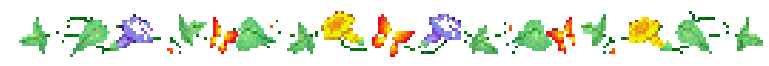

### 2.การสร้างข้อมูลหลักผู้ขาย

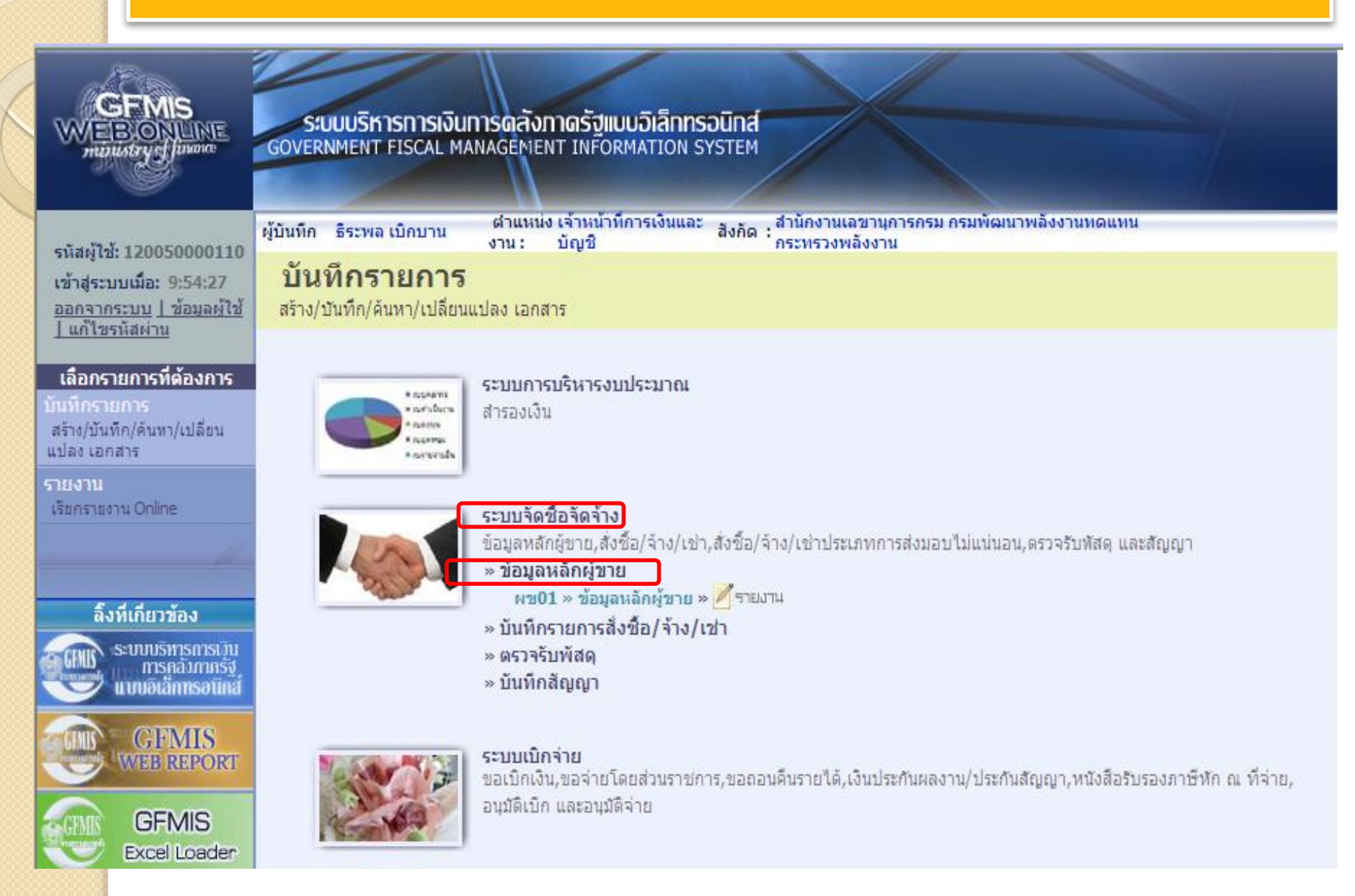

| GFMIS<br>MEBONLINE<br>minustrysfluxore                                                                | S:UUUSKISHISH<br>GOVERNMENT FISCAL                                          | งินการดลังภาดรัฐแบบ<br>MANAGEMENT INFORM                   | เ <mark>อิเล็กทรอนิกส์</mark><br>ATION SYSTEM |                                                   |                                                    | ระบุ<br>ส่วนที่ 1 |              |
|----------------------------------------------------------------------------------------------------|-----------------------------------------------------------------------------|------------------------------------------------------------|-----------------------------------------------|---------------------------------------------------|----------------------------------------------------|-------------------|--------------|
| รหัสผู้ใช้: 120050000110<br>เข้าสู่ระบบเมื่อ: 9:44:26<br>ออกจากระบบ   ข้อมูลผู้ใช้  <br>แก้ไขรงัสผ่าน | ผู้บันทึก ธิระพล เบิกบาน<br><b>ข้อมูลหลักผู้</b> ข<br>สร้างข้อมูลหลักผู้ขาย | สำแหน่ง เจ้าหน่าที่ก<br>งาน: บัญชี<br>ขาย (ผฃ. 01)         | ารเงินและ สังกัด สำนักงานเล<br>กระทรวงพร่     | เขานุการกรม กรมพัฒนาพล<br>จังงาน                  | ลังงานหดแทน<br>0                                   |                   | สร้าง  ค้นหา |
| ระบบจัดชื้อจัดจ้าง<br>ระบบจัดชื้อจัดจ้าง<br>พช01 » ข้อมูลหลักผู้ขาย<br>บส01 » สั่งชื้อ/จ้าง/เช่า      | รหัสหน่วยงาน<br><u>รหัสประจำตัวผู้เสียภาษ</u> ิ                             | 1205<br>กรมพัฒนาพลังงานท<br>3011220064                     | ดแทน                                          | รหัสหน่วยเบิกจ่าย                                 | <ul> <li>120050000</li> <li>สำนักงานเ</li> </ul>   | )1<br>ลขานุการกรม |              |
| บส04 » สั่งชื้อ/จ้าง/เช่า<br>ประเภทการส่งมอบไม่แน่นอน<br>บร01 » รับพัสดุ                              | ข้อมูลทั่วไป                                                                | ข้                                                         | อมูลทางธนาคารของผู้ขาย                        | An(                                               | Viewewsthan Component i                            | nited             |              |
| ສຄູ01 » ສັນູນາ                                                                                        | <u>ขอ(ภาษา เทย)</u><br><u>ประเภทกลุ่มผู้ขาย</u><br><u>บ้านเลขที</u> ่       | บรษท วควเยธา จากด<br>1000 - ผู้ขายทั่วไป(นิติบุคค<br>121/6 | າລ-ມรິษัท)                                    | <u>ขอ(ภาษาองกฤษ)</u><br>อาคาร/ชิ้น<br>ช่อย        | Visavayothar Company Li<br>อาคารธนิยะ ชั้น 15<br>- | miteo             | ]            |
| กลบหนาหละ                                                                                             | <u>ถนน</u><br>เขต/ฮำเภอ<br>จังหวัด                                          | ลาดพร้าว<br>วังทองหลาง<br>กรุงเทพมหานคร 💙                  |                                               | <u>แขวง/ตำบล</u><br><u>ประเทศ</u><br>รหัสไปรษณีย์ | วังทองหลาง<br>ประเทศไทย 💌<br>10260                 |                   | ]            |
| रण्भ                                                                                                  | <u>หมายเลขโทรศัพท์</u><br>หมายเลขแฟกซ์                                      | 029349151-6<br>02935968                                    | กดปุ่มค้นหา                                   | <u>หมายเลขต่อ</u><br>หมายเลขต่อ                   | -                                                  |                   |              |
| ู้ <sub>ส่วน</sub> ที่ 2                                                                              | )                                                                           |                                                            | สำลองก                                        | ารสร้างข้อมูล                                     |                                                    |                   | ∥์ถัดไป »    |

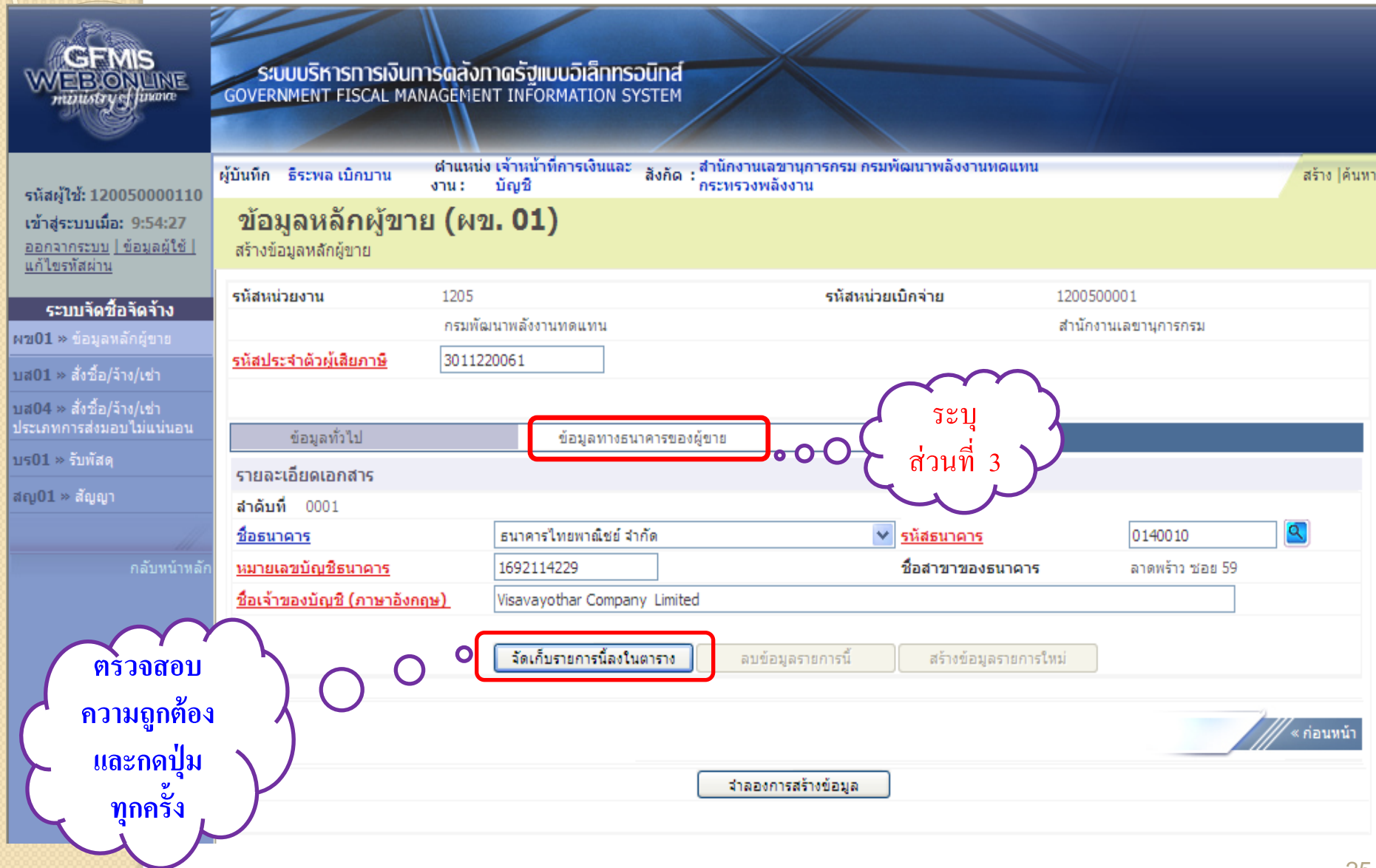

| GEMIS<br>WEBIONLINE<br>ministry of future                                 | ระบบบริหารการเงินท<br>GOVERNMENT FISCAL MAN      | ารดลังภาดรัฐแบบอิ<br>IAGEMENT INFORMA  | II <mark>ānnsəūná</mark><br>TION SYSTEM |                                |                       |                            |                               |
|---------------------------------------------------------------------------|--------------------------------------------------|----------------------------------------|-----------------------------------------|--------------------------------|-----------------------|----------------------------|-------------------------------|
| รหัสผ้ให้: 120050000110                                                   | ผู้บันทึก ธิระพล เบิกบาน                         | ิตำแหน่ง เจ้าหน้าที่การ<br>งาน : บัญชิ | ะเงินและ สังกัด : สำนักงาน<br>กระทรวง   | แลขานุการกรม กรมพัฒ<br>พลังงาน | มนาพลังงานทดแทน       |                            | สร้าง  ค้นห                   |
| เข้าสู่ระบบเมื่อ: 9:54:27<br>ออกจากระบบ   ข้อมูลผู้ใช้<br>  แก้ไขรหัสผ่าน | <b>ข้อมูลหลักผู้ขาย</b><br>สร้างข้อมูลหลักผู้ขาย | ษ (ผข <b>. 01</b> )                    |                                         |                                |                       |                            |                               |
| ระบบจัดชื้อจัดจ้าง                                                        | รหัสหน่วยงาน                                     | 1205                                   |                                         | รหัสหน่วยเบิ                   | ใกจ่าย 12             | 00500001                   |                               |
| ผข01 » ข้อมูลหลักผู้ขาย                                                   |                                                  | กรมพัฒนาพลังงานทด                      | แทน                                     |                                | สำ                    | นักงานเลขานุการกรม         |                               |
| บส01 » สั่งชื้อ/จ้าง/เช่า                                                 | <u>รหัสประจำตัวผู้เสียภาษี</u>                   | 3011220061                             |                                         |                                |                       |                            |                               |
| บส04 » สั่งชื้อ/จ้าง/เช่า<br>ประเภทการส่งมอบไม่แน่นอน                     | ข้อมูลทั่วไป                                     | ข้อ                                    | มูลทางธนาคารของผู้ขาย                   |                                |                       |                            |                               |
| บร01 » รับพัสดุ                                                           | รายละเอียดเอกสาร                                 |                                        |                                         |                                |                       |                            |                               |
| สญ01 » สัญญา                                                              | สำดับที่ 0002                                    |                                        |                                         |                                |                       |                            |                               |
|                                                                           | <u>ชื่อธนาคาร</u>                                | ธนาคารแห่งม                            | ไระเทศไทย                               | ~                              | <u>รหัสธนาคาร</u>     |                            | <u>a</u>                      |
|                                                                           | <u>หมายเลขบัญชีธนาคาร</u>                        |                                        | ชื่อสาขาของธนาค                         |                                |                       |                            |                               |
|                                                                           | <u>ช่อเจาของบญช (ภาษาองก</u> ถ                   | <u> F)</u>                             |                                         |                                |                       |                            |                               |
|                                                                           |                                                  | จัดเก็บราย                             | เการนี้ลงในตาราง ล                      | บข้อมูลรายการนี้               | สร้างข้อมูลรายการใหม่ |                            |                               |
|                                                                           | เลือก สำดับที่ (BnkT)                            | รหัสธนาคาร                             | ชื่อธนาคาร                              | ชื่อสาขา                       | หมายเลขบัญชี          | ชื่อเจ้าของบัญชี           |                               |
|                                                                           | 0001                                             | 0140010 ចា                             | มาคารไทยพาณิชย์ จำกัด                   | ลาดพร้าว ช่อย 59               | 1692114229            | Visavayothar Company Limit | ed                            |
|                                                                           | กดปุ่ม<br>จำลอง                                  | ه کر                                   | <b>०</b> ।<br>दाह                       | องการสร้างข้อมูล               | )                     |                            | <sup>ิ «</sup> ก่อนหน้า<br>26 |

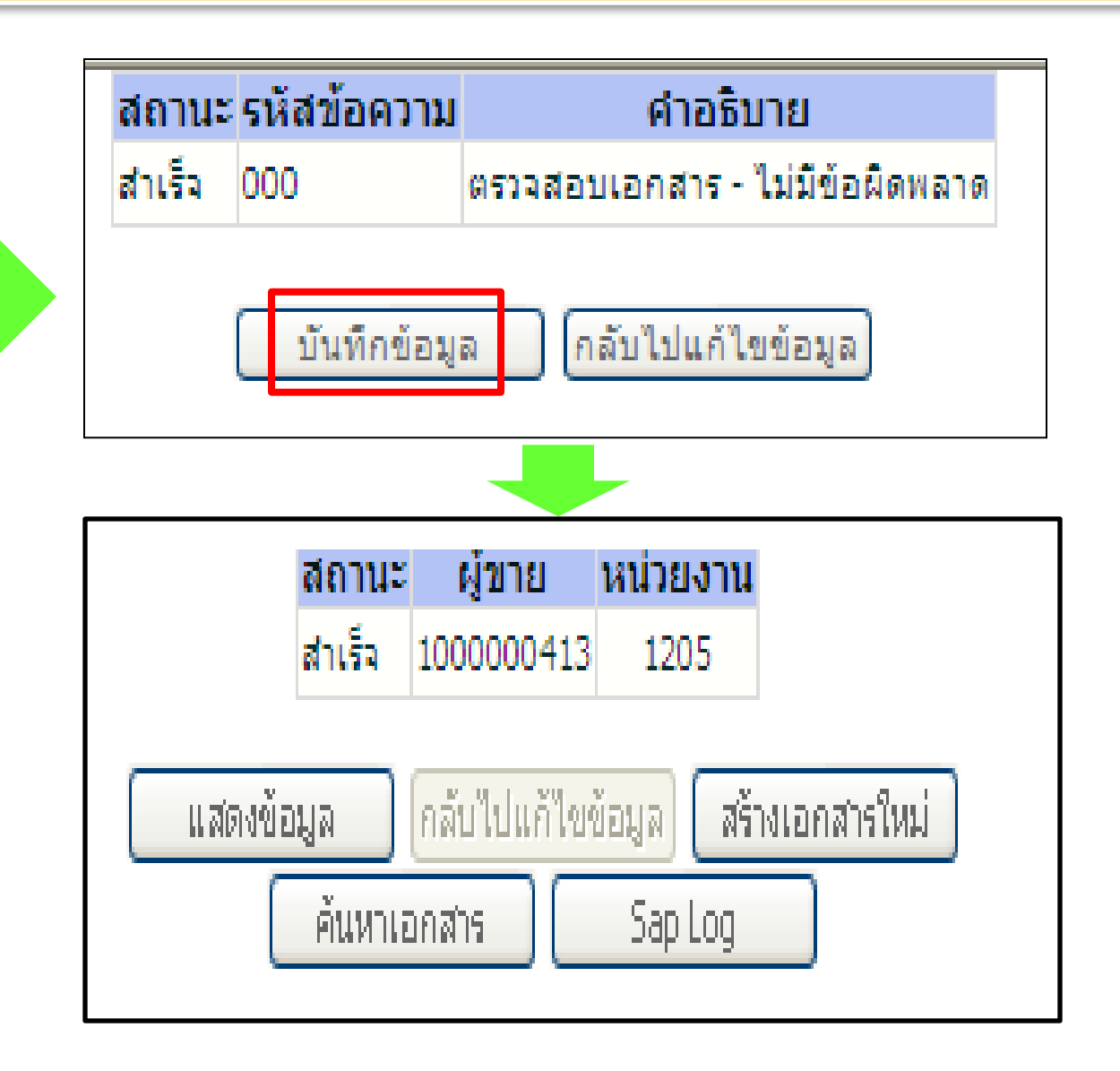

| GFMIS<br>WEBONLINE<br>munistry glunone                                    | ระบบบริหารการเงิ<br>GOVERNMENT FISCAL          | ว <b>ันการดลังภาดรัฐแบ</b><br>MANAGEMENT INFORI | ม <mark>อิเล็กทรอนิกส์</mark><br>MATION SYSTEM |                                    |             | <mark>1.</mark> |
|---------------------------------------------------------------------------|------------------------------------------------|-------------------------------------------------|------------------------------------------------|------------------------------------|-------------|-----------------|
| รหัสผ้ใช้: 250070001010                                                   | ผู้บันทึก : จ.ส.ต.นิคม สุขนุ้                  | ย ดำแหน่งงาน:บัญชี                              | สังกัด :                                       | สนง.ดำรวจแห่งชาติ                  |             | สร้าง  ค้นหา    |
| เข้าสู่ระบบเมือ: 12:48:11<br>ออกจากระบบ   ข้อมูลผู้ใช้<br>  แก้ไขรหัสผ่าน | <b>ข้อมูลหลักผู้ว</b><br>สร้างข้อมูลหลักผู้ขาย | ขาย (ผข. 01)                                    |                                                |                                    |             |                 |
| ระบบจัดชื้อจัดจ้าง                                                        | <u>รหัสหน่วยงาน</u>                            | 2507                                            |                                                | <u>รหัสหน่วยเบิกจ่าย</u>           | 25007000    | 0               |
| 201 » ข้อมูลหลักผู้ขาย                                                    |                                                | สนง.ตำรวจแห่งชาติ                               |                                                |                                    |             |                 |
| ส01 » สั่งชื้อ/จ้าง/เช่า                                                  | <u>รหสประจำตัวผูเสียภาษ</u>                    |                                                 |                                                |                                    |             |                 |
| ส04 ≫ สั่งชื้อ/จ้าง/เช่า<br>ระเภทการส่งมอบไม่แน่นอน                       |                                                | _                                               | vv                                             |                                    |             |                 |
| ร01 » รับพัสดุ                                                            | ขอมูลทวเบ                                      | '                                               | ขอมูลทางธนาคารของผูขาย                         |                                    |             |                 |
| ญ01 » สัญญา                                                               | <u>ชอ(ภาษาไทย)</u><br>ประเภทกลุ่มผู้ขาย        | เลือกประเภทก                                    | ลุ่มผู้ขาย 💙                                   | <u>ชอ(ภาษาองกฤษ)</u><br>อาคาร/ชิ้น |             |                 |
|                                                                           | <u>บ้านเลขที</u> ่                             |                                                 |                                                | <u>ช่อย</u>                        |             |                 |
| กลับหน้าหลัก                                                              | <u>ถนน</u>                                     |                                                 |                                                | <u>แขวง/ดำบล</u>                   |             |                 |
|                                                                           | <u>เขต/อำเภอ</u>                               |                                                 |                                                | <u>ประเทศ</u>                      | ประเทศไทย 🚩 |                 |
|                                                                           | <u>จังหวัด</u>                                 | เลือกจังหวัด 🚩                                  |                                                | <u>รหัสไปรษณีย์</u>                |             |                 |
|                                                                           | <u>หมายเลขโทรศัพท์</u>                         |                                                 |                                                | <u>หมายเลขต่อ</u>                  |             |                 |
|                                                                           | <u>หมายเลขแฟกซ</u>                             |                                                 |                                                | <u>หมายเลขตอ</u>                   |             |                 |
|                                                                           |                                                |                                                 |                                                |                                    |             | ถัดไป »         |
|                                                                           |                                                |                                                 | 1                                              | าลองการสร้างข้อมูล                 |             |                 |

#### 2.2การ<u>สร้าง</u>ข้อมูลหลักผู้ขาย<u>ที่มี</u>ในระบบ

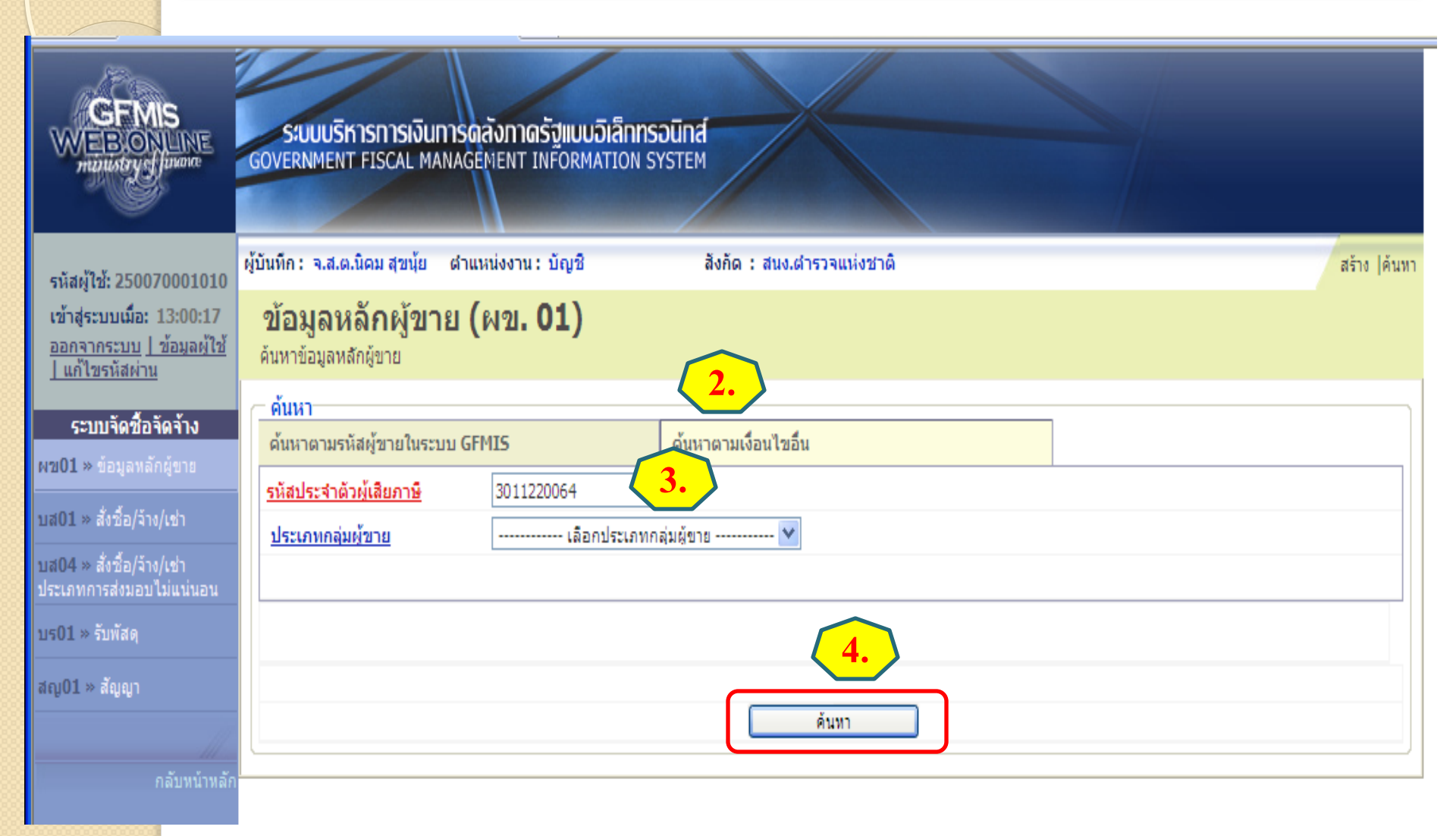

#### 2.2การ<u>สร้าง</u>ข้อมูลหลักผู้ขาย<u>ที่มี</u>ในระบบ

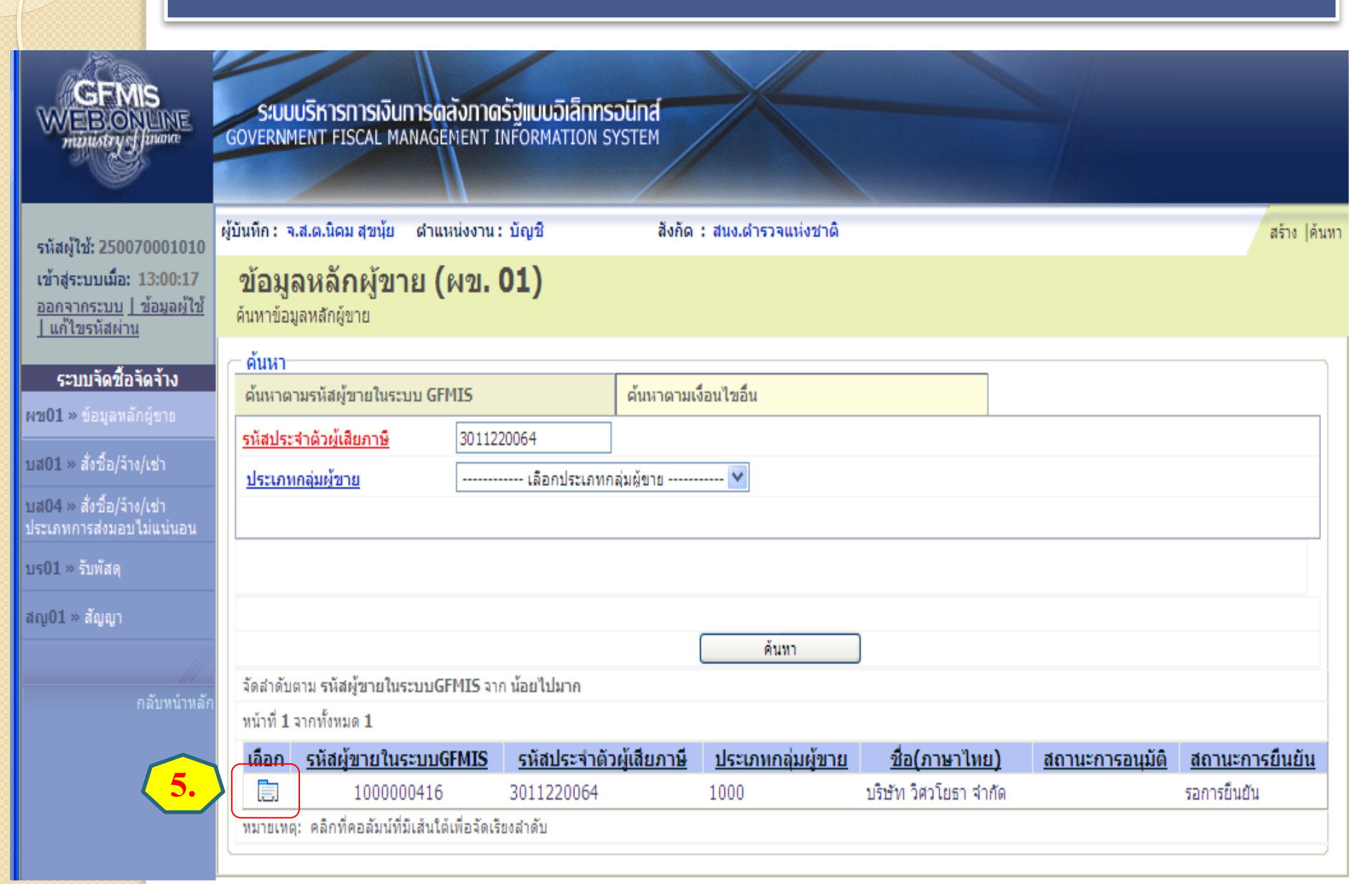

| GFMIS<br>MEBIONLINE<br>muniustry of pure                                  | SUUUSKISHIS<br>GOVERNMENT FISCAI              | เงินการดลังภาดรัฐแ<br>L MANAGEMENT INFOR | ม <mark>มอิเล็กทรอนิกส์</mark><br>RMATION SYSTEM |                    | ส่ว                          | นที่ 1       |
|---------------------------------------------------------------------------|-----------------------------------------------|------------------------------------------|--------------------------------------------------|--------------------|------------------------------|--------------|
| รหัสผ้ใช้: 250070001010                                                   | ผู้บันทึก: จ.ส.ต.นิคม สุข                     | นุ้ย ตำแหน่งงาน:บัญ                      | ชี สังกัด:สนง.                                   | ดำรวจแห่งชาติ      |                              | สร้าง  ค้นหา |
| เข้าสู่ระบบเมือ: 12:48:11<br>ออกจากระบบ   ข้อมูลผู้ใช้<br>  แก้ไขรหัสผ่าน | <b>ข้อมูลหลักผู้</b><br>สร้างข้อมูลหลักผู้ขาย | ัขาย (ผข. 01)                            | )                                                |                    | 0                            |              |
| ระบบจัดชื้อจัดจ้าง                                                        | รหัสหน่วยงาน                                  | 2507                                     |                                                  | รหัสหน่วยเบิกจ่าย  | 2500700010                   |              |
| ผข01 » ข้อมูลหลักผู้ขาย                                                   |                                               | สนง. ตำรวจแห่งชา                         | ดิ                                               |                    |                              |              |
| บส01 » สั่งชื้อ/จ้าง/เช่า                                                 | รหัสประจำตัวผู้เสียภาษี                       | 3011220064                               |                                                  | รหัสผู้ขายในระบบG  | 5FMIS 1000000416             |              |
| บส04 » สั่งชื้อ/จ้าง/เช่า<br>ประเภทการส่งมอบไม่แน่นอน                     | สถานะการอนุมัติ                               |                                          | 6.                                               | สถานะการยืนยัน     | รอการยืนยัน                  |              |
| บร01 » รับพัสดุ                                                           | ข้อมูลทั่วไป                                  |                                          | ข้อมูลทางธนาคารของผู้ขาย                         |                    |                              |              |
| สญ01 » สัญญา                                                              | o<br>ชื่อ(ภาษาไทย)                            | บริษัท วิศวโยธา จำกัด                    |                                                  | ชื่อ(ภาษาอังกฤษ)   | Visavayothar Company Limited |              |
|                                                                           | ประเภทกลุ่มผู้ขาย                             | 1000 - ผู้ขายทั่วไป(นิติมุ               | คคล-บริษัท) 💉                                    | อาคาร/ชั้น         | อาคารธนิยะ ชั้น 15           |              |
| กลับหน้าหลัก                                                              | บ้านเลขที                                     | 121/6                                    |                                                  | ช่อย               | -                            |              |
|                                                                           | ถนน                                           | ລາດพร้าว                                 |                                                  | แขวง/ตำบล          | วังทองหลาง                   |              |
|                                                                           | เขต/อำเภอ                                     | วังทองหลาง                               |                                                  | ประเทศ             | ประเทศไทย 💙                  |              |
|                                                                           | จังหวัด                                       | เลือกจังหวัด 🗸                           |                                                  | รหัสไปรษณีย์       | 10260                        |              |
|                                                                           | ายเลขโทรศัพท์                                 | 029349151-6                              |                                                  | หมายเลขต่อ         | -                            |              |
| 🤇 ส่วนที่ ว                                                               | ายเลขแฟกซ์                                    | 02935968                                 |                                                  | หมายเลขต่อ         | -                            |              |
| 6131411 2                                                                 | γ                                             |                                          | สาอองการสร้างต้อง                                | เอ สร้างเอกสารใหม่ |                              | ถัดไป »      |

#### 2.2การ<mark>สร้าง</mark>ข้อมูลหลักผู้ขาย<mark>ที่ม</mark>ีในระบบ

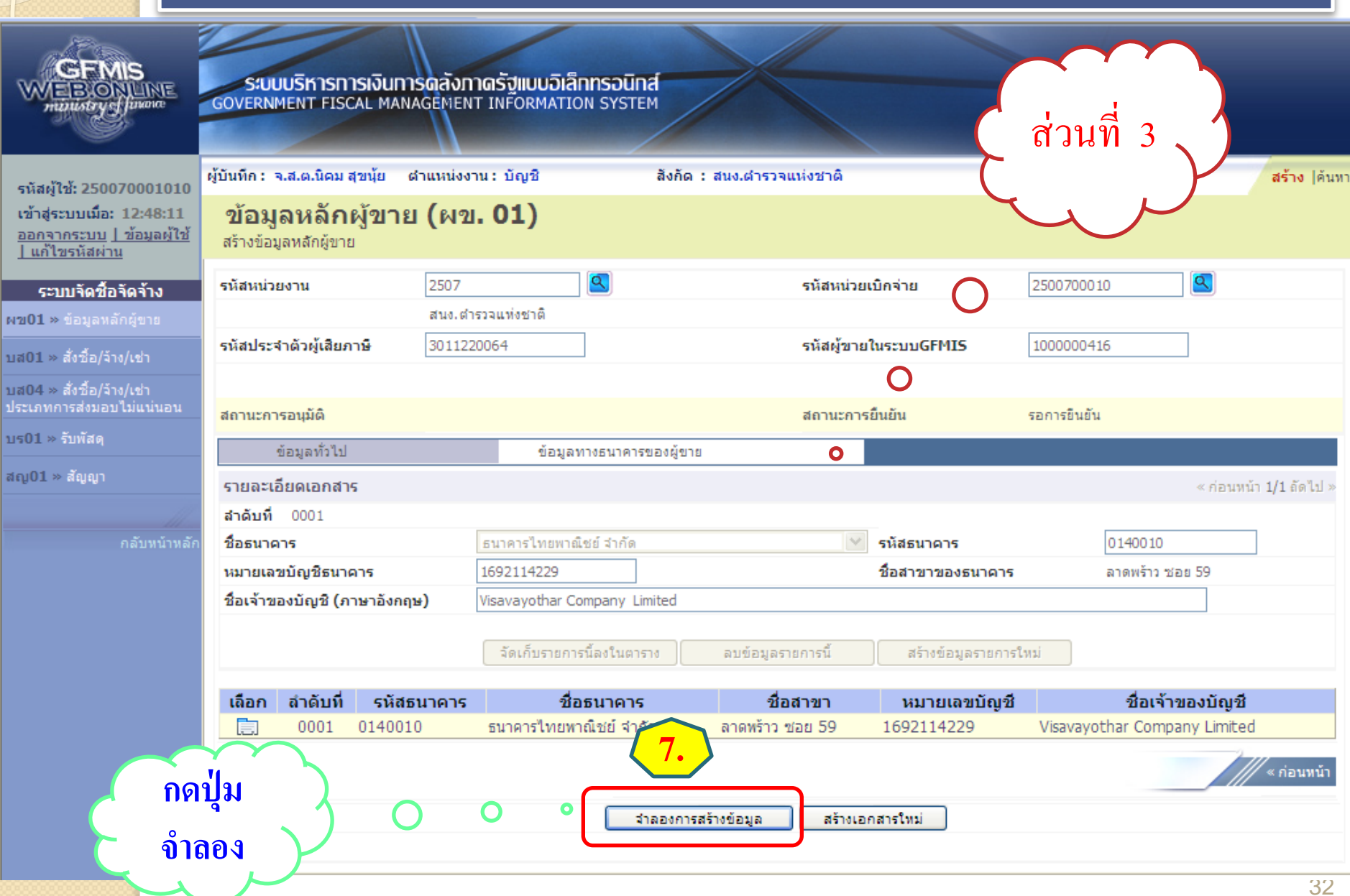

#### 2.2การ<u>สร้าง</u>ข้อมูลหลักผู้ขาย<u>ที่มี</u>ในระบบ

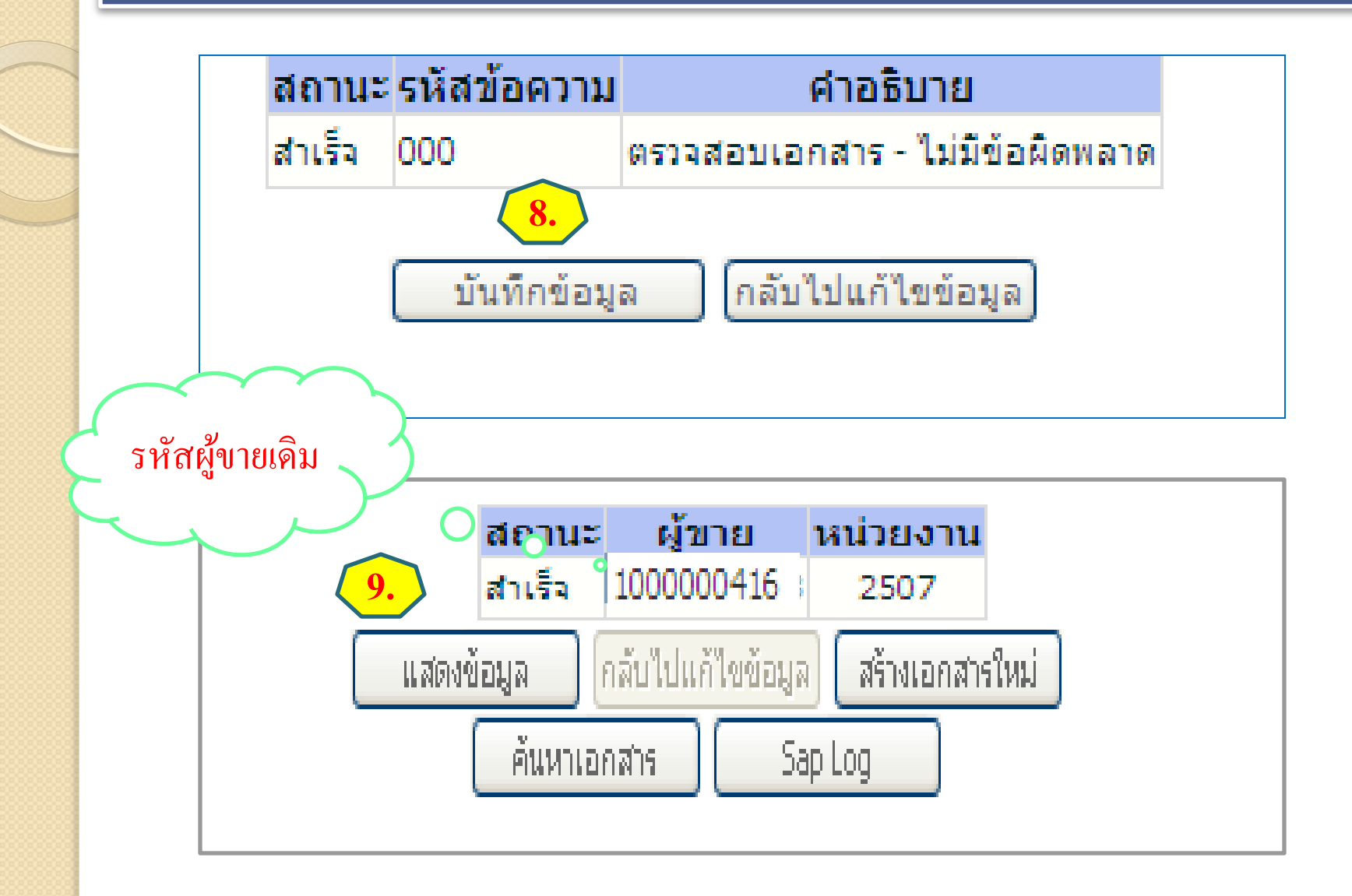

#### การออกจากระบบ

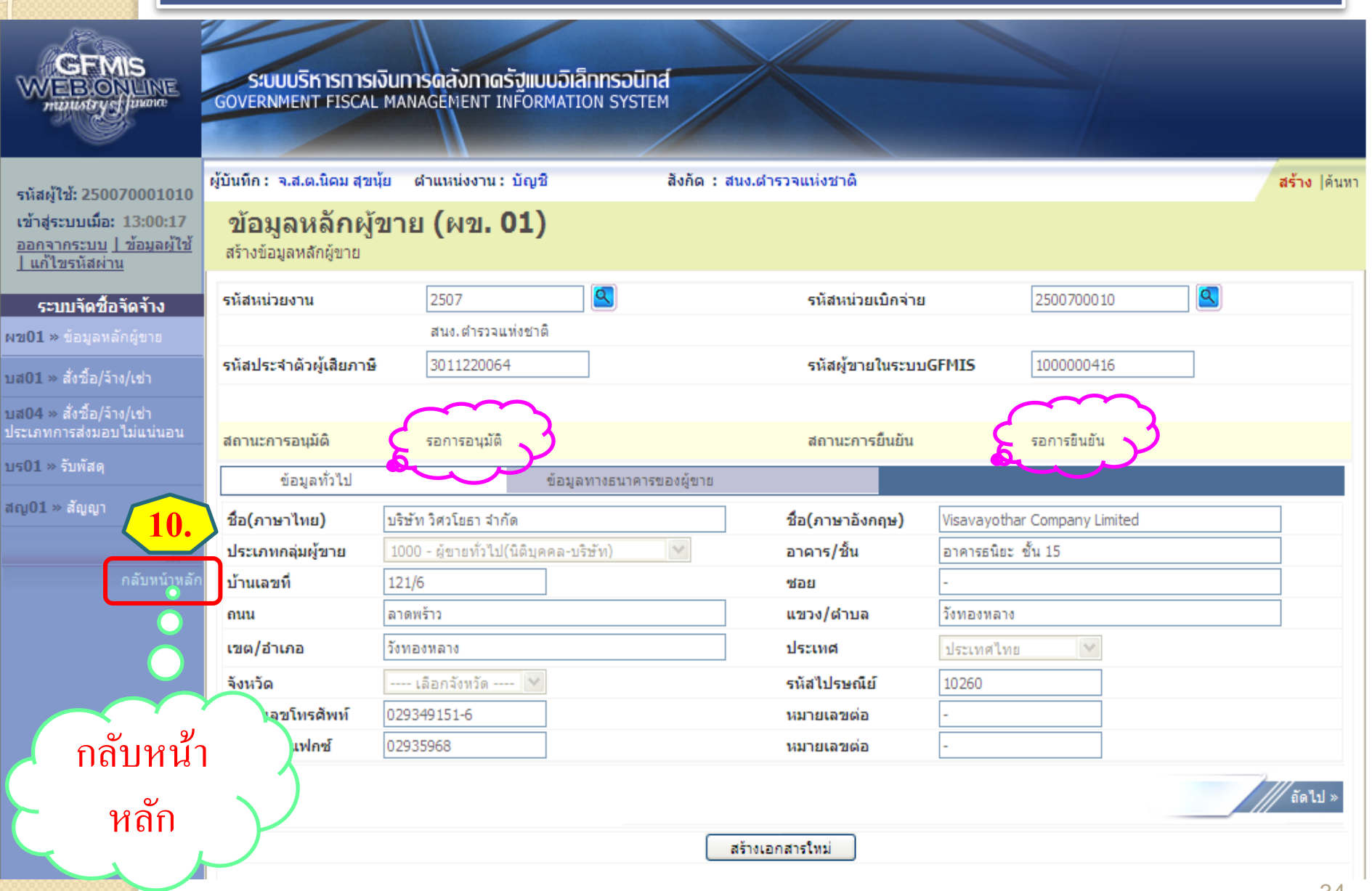

#### การออกจากระบบ

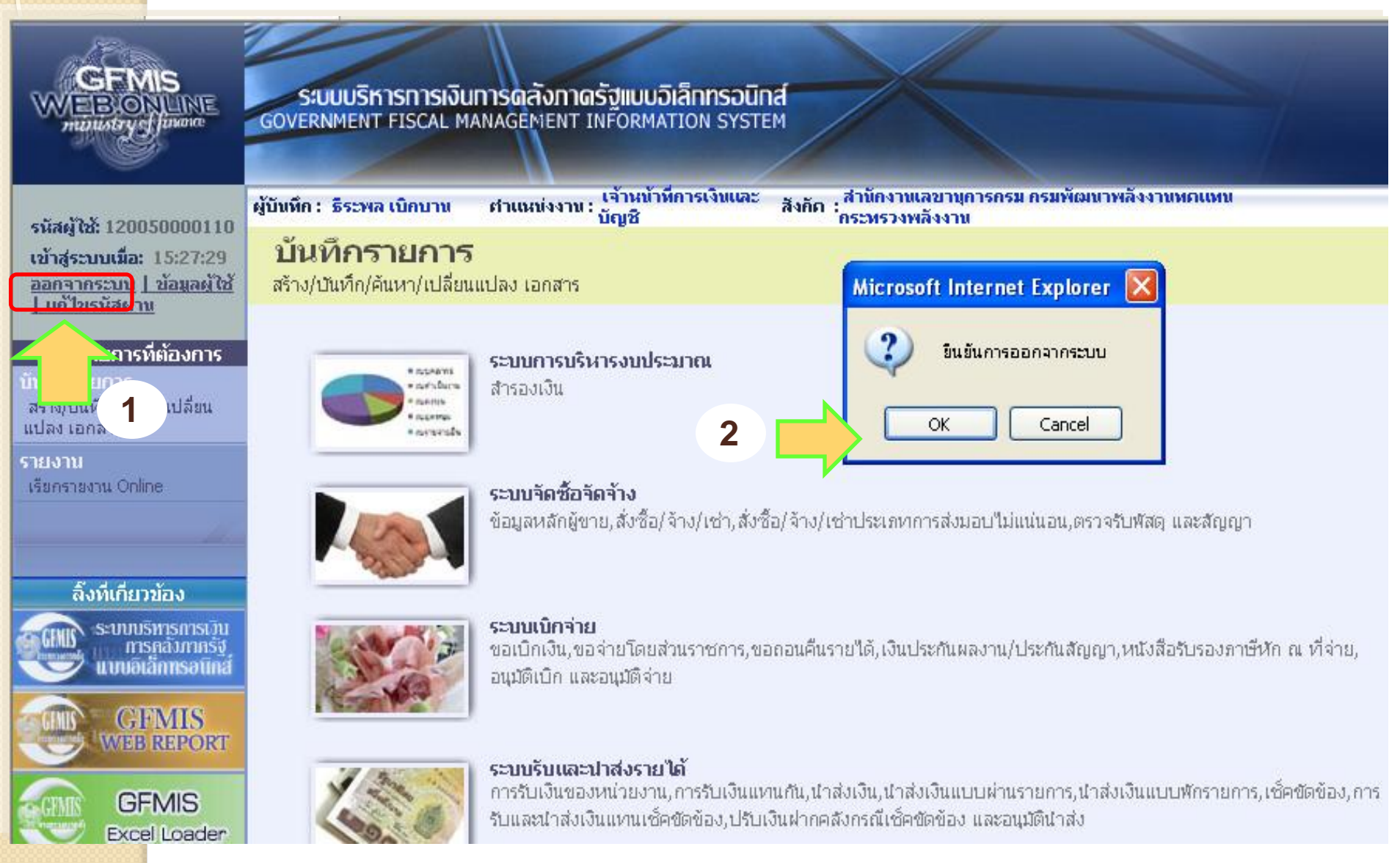